# **TOSHIBA** Leading Innovation >>>

# Canvio<sup>®</sup> Wireless Adapter User's Manual

English/Español/Français

594123-A0 GMAA00468011 04/14

# Safety information and Rules and Regulations for wireless LAN

| ACAUTION | Wireless LAN devices may cause interference with medical<br>equipment such as cardiac pacemakers. If you use personal<br>medical equipment, consult with your physician and medical<br>equipment instructions before using the Product. The |
|----------|----------------------------------------------------------------------------------------------------|
|          | Product should not be used in environments with medical<br>equipment such as hospitals and medical offices, or near<br>users of personal medical equipment, as use of this Product<br>may cause injury in such environments.                |

# **ACAUTION** Always turn off wireless functionality if the computer is near automatic control equipment or appliances such as automatic doors or fire detectors. Radio waves can cause malfunction of such equipment, possibly resulting in injury.

- Do not use the Wireless LAN functionality near a microwave oven or in areas subject to radio interference or magnetic fields. Interference from a microwave oven or other source can disrupt Wireless LAN operation.
- The transmission speed over the wireless LAN, and the distance over which the wireless LAN can reach, may vary depending on surrounding electromagnetic environment, obstacles, access point design and configuration, client design and software/hardware configurations. The transmission rate described is the theoretical maximum speed as specified under the appropriate standard – the actual transmission speed will be lower than the theoretical maximum speed.

# Federal Communications Commission (FCC) Notice (USA)

Complies with FCC RF Exposure requirements.

This equipment has been tested and found to comply with the limits for a Class B digital device, pursuant to Part 15 of the FCC Rules. These limits are designed to provide reasonable protection against harmful interference in a residential installation. This equipment generates, uses, and can radiate radio frequency energy and, if not installed and used in accordance with the instructions, may cause harmful interference to radio communications. However, there is no guarantee that interference will not occur in a particular installation. If this equipment does cause harmful interference to radio or television reception, which can be determined by turning the equipment off and on, the user is encouraged to try to correct the interference by one or more of the following measures:

- Reorient or relocate the receiving antenna.
- Increase the separation between the equipment and the receiver.
- Connect the equipment into an outlet on a circuit different from that to which the receiver is connected.
- Consult the dealer or an experienced radio or television technician for help.

Changes or modifications not expressly approved by the party responsible for compliance could void the user's authority to operate the equipment.

To comply with FCC and other national RF exposure requirements, the device must be installed such that it is at least 20cm from persons when operating.

### Declaration of Conformity for Products Marked with the FCC Logo (USA)

This device complies with Part 15 of the FCC Rules. Operation is subject to the following two conditions:

- 1) This device may not cause harmful interference, and
- 2) This device must accept any interference received, including interference that may cause undesired operation.

### **Canadian Notice**

This device complies with the Canadian ICES-003 Class B specifications and RSS-210 of Industry Canada.

Cet appareil numérique de la classe B est conformé à la norme NMB-003 du Canada.

This Class B digital apparatus meets all requirements of the Canadian Interference-Causing Equipment Regulations. Wireless operation is subject to 2 conditions. The first is that the wireless device may not cause interference. The second is that the wireless device must accept any interference, including interference that may cause undesired operation of the device.

To comply with the Canadian RF exposure compliance requirements, this device and its antenna must not be co-located or operating in conjunction with any other antenna or transmitter.

# Copyright

This manual may not be reproduced in any form without the prior written permission of Toshiba. No liability is assumed with respect to the use of the information contained herein.

©2014 by Toshiba America Information Systems, Inc. All rights reserved.

### Notice

The information contained in this manual, including but not limited to any product specifications, is subject to change without notice.

TOSHIBA CORPORATION AND TOSHIBA AMERICA INFORMATION SYSTEMS, INC. (TOSHIBA) PROVIDES NO WARRANTY WITH REGARD TO THIS MANUAL OR ANY OTHER INFORMATION CONTAINED HEREIN AND HEREBY EXPRESSLY DISCLAIMS ANY IMPLIED WARRANTIES OF MERCHANTABILITY OR FITNESS FOR ANY PARTICULAR PURPOSE WITH REGARD TO ANY OF THE FOREGOING. TOSHIBA ASSUMES NO LIABILITY FOR ANY DAMAGES INCURRED DIRECTLY OR INDIRECTLY FROM ANY TECHNICAL OR TYPOGRAPHICAL ERRORS OR OMISSIONS CONTAINED HEREIN OR FOR DISCREPANCIES BETWEEN THE PRODUCT AND THE MANUAL. IN NO EVENT SHALL TOSHIBA BE LIABLE FOR ANY INCIDENTAL, CONSEQUENTIAL, SPECIAL, OR EXEMPLARY DAMAGES, WHETHER BASED ON TORT, CONTRACT OR OTHERWISE, ARISING OUT OF OR IN CONNECTION WITH THIS MANUAL OR ANY OTHER INFORMATION CONTAINED HEREIN OR THE USE THEREOF.

### Trademarks

Canvio is a registered trademark of Toshiba America Information Systems, Inc. and/or Toshiba Corporation.

Google, the Google logo, Android, Android Market, Google Maps, Google eBooks, Gmail, and YouTube are trademarks of Google, Inc.

Apple, Mac, AirPrint, Apple Store, Mac OS X, iPhone, and iPad are trademarks or registered trademarks of Apple Inc. in the United States and other countries.

Secure Digital, SD, and the SDHC logo are trademarks or registered trademarks of SD-3C, LLC in the United States, other countries or both.

Wi-Fi is a registered trademark of the Wi-Fi Alliance.

Microsoft, Outlook, Windows, and Windows Media are either registered trademarks or trademarks of Microsoft Corporation in the United States and/ or other countries.

All other brand and product names are trademarks or registered trademarks of their respective companies.

## Safety icons

This manual contains safety instructions that must be observed to avoid potential hazards that could result in personal injuries, damage to your equipment, or loss of data. These safety cautions have been classified according to the seriousness of the risk, and icons highlight these instructions as follows:

| A DANGER | Indicates an imminently hazardous situation which, if not avoided, will result in death or serious injury.  |
|----------|----------------------------------------------------------------------------------------------------|
|          |                                                                                                    |
| AWARNING | Indicates a potentially hazardous situation which, if not avoided, could result in death or serious injury. |
|          |                                                                                                    |
| ACAUTION | Indicates a potentially hazardous situation which, if not avoided, may result in minor or moderate injury.  |
|          |                                                                                                    |
| CAUTION  | Indicates a potentially hazardous situation which, if not avoided, may result in property damage.           |
|          |                                                                                                    |
| NOTE     | Provides important information.                                                                             |

# Contents

| Chapter 1: Getting Started                  | 8  |
|---------------------------------------------|----|
| Box contents                                |    |
| Product overview                            |    |
| System requirements                         | 9  |
| Setting up your device                      | 9  |
| Installing and launching the App            | 10 |
| Chapter 2: The Toshiba Wireless Adapter App | 12 |
| File/folder                                 | 12 |
| Searching for files                         | 13 |
| Refresh                                     | 13 |
| View                                        | 13 |
| Edit files                                  | 14 |
| Chapter 3: Media Playback                   | 16 |
| Video, photos, music, and documents         | 16 |
| Video playback                              | 17 |
| Picture playback                            | 18 |
| To view a Slideshow                         | 19 |
| Music playback                              | 19 |
| Viewing documents                           | 21 |
| Task Manager                                | 22 |

# Contents

| Chapter 4: Settings                   | 23 |
|---------------------------------------|----|
| Wireless Settings                     | 23 |
| Wi-Fi <sup>®</sup> adapter operations | 24 |
| Toshiba Wireless Adapter application  |    |
| settings                              | 24 |
| Contacting Toshiba                    | 24 |
| Call Toshiba Customer Support Center  | 24 |
| Index                                 | 25 |

# 7

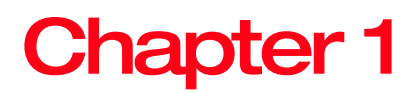

# **Getting Started**

### **Box contents**

Check to make sure you have the following:

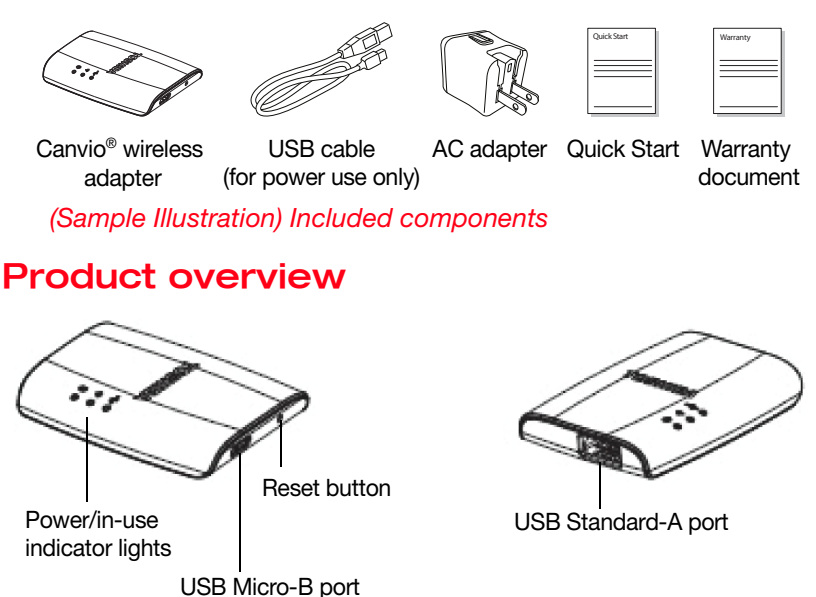

(for power use only)

(Sample Illustration) Wireless Adapter ports and indicator lights

### System requirements

| Mobile device    | iPhone <sup>®</sup> or iPad <sup>®</sup> operating system 5.0 – 7.0                                 |  |  |
|------------------|----------------------------------------------------------------------------------------------------|--|--|
|                  | Android™ version 2.3 - 4.2                                                                          |  |  |
| Operating System | Microsoft <sup>®</sup> Windows <sup>®</sup> 7, Windows 8, Windows 8.1                               |  |  |
|                  | Mac OS X <sup>®</sup> Lion, Mac OS X <sup>®</sup> Mountain Lion, Mac OS X <sup>®</sup><br>Mavericks |  |  |
| Web browser      | Microsoft <sup>®</sup> Internet Explorer <sup>®</sup> 8 or later                                    |  |  |
|                  | Mozilla <sup>®</sup> Firefox <sup>®</sup> 3 or later                                                |  |  |
|                  | Google Chrome™ 13 or later                                                                          |  |  |
|                  | Apple <sup>®</sup> Safari <sup>®</sup> 5 or later                                                   |  |  |

### Setting up your device

1 Connect the AC adapter to the Wireless Adapter and to a working electrical outlet.

The device turns on automatically.

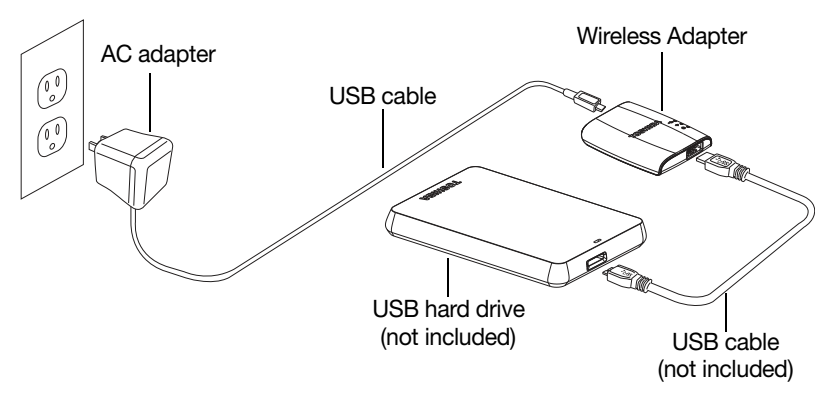

(Sample Illustration) Connecting the Wireless Adapter

2 Connect your USB hard drive to the Wireless Adapter.

The indicator lights flash for a few minutes while the device initializes. Wait for the lights to stop flashing before moving on to the next procedure.

### Installing and launching the App

- Go to Apple<sup>®</sup> Store or Google Play<sup>™</sup> to download the 1 Wireless Adapter App, called "TOSHIBA WirelessAdapter," and Install it onto your Android<sup>™</sup> or Apple<sup>®</sup> device.
- 2 When the lights are solid, create a wireless connection to the Wireless Adapter from your Android<sup>™</sup> or Apple<sup>®</sup> device.

| WI-FI       Image: Settings       WI-FI         Toshiba wadp F16B       Image: Settings       WI-FI         Toshiba wadp FA10       Image: Settings       WI-FI         Toshiba wadp FA32       Image: Settings       CHOOSE A NETWORK         Toshiba wadp FA32       Image: Settings       Toshiba wadp FA         Image: Settings       Image: Settings       Image: Settings         Image: Settings       Image: Settings       Image: Settings         Image: Settings       Image: Settings       Image: Settings         Image: Settings       Image: Settings       Image: Settings         Image: Settings       Image: Settings       Image: Settings         Image: Settings       Image: Settings       Image: Settings         Image: Settings       Image: Settings       Image: Settings         Image: Settings       Image: Settings       Image: Settings       Image: Settings         Image: Settings       Image: Settings       Image: Settings       Image: Settings       Image: Settings         Image: Settings       Image: Settings       Image: Settings       Image: Settings       Image: Settings       Image: Settings         Image: Settings       Image: Settings       Image: Settings       Image: Settings       Image: Setings       Image: Settings                                                                                                    |              | 🖸 👘 9 | 6% 💷 10:04 | No S       | MM                            | 11:52                 |
|----------------------------------------------------------------------------------------------------|--------------|-------|------------|------------|-------------------------------|-----------------------|
| Toshiba wadp F16B       ♥         Toshiba wadp FA10       ♥         Toshiba wadp FA32       ♥         Toshiba wadp FA32       ♥         Toshiba wadp                                                                                                    | ⊁ Wi-Fi      |       | •          | < 5        | Settings                      | Wi-F                  |
| Wi-Fi         Toshiba wadp FA10          Toshiba wadp FA32          Toshiba wadp FA32          Toshiba wadp FA32          Toshiba wadp FA32          Toshiba wadp FA32          Toshiba wadp FA       Toshiba wadp FA         Toshiba wadp FA       Toshiba wadp FA         Toshiba wadp FA                                                                                                    | Toshiba wadp | F16B  | (ir        |            |                               |                       |
| Toshiba wadp FA10       ♥         Toshiba wadp FA32       ♥         Toshiba wadp FA32       ♥         Toshiba wadp FA       Toshiba wadp FA         Toshiba wadp FA       Toshiba wadp FA         Toshiba wadp FA                                                                                                    |              |       |            |            | Wi-Fi                         |                       |
| Toshiba wadp FA32 <ul> <li>Toshiba wadp FA32</li> <li>Toshiba wadp FA32</li> <li>T</li></ul>                                                                                                    | Toshiba wadp | FA10  | ţ.         | CH         | IOOSE A NETV                  | NORK                  |
| ⑦       +       ::         ⑦       +       ::         ○       \(\overline\)       \(\overline\)                                                                                                    | Toshiba wadp | FA32  | (i:        |            | Toshiba w                     | adp F                 |
| Toshiba wadp F/         Other         Ask to Join Networks         Known networks will be j         If no known networks will be j         If no known networks are have to manually select at have to manually select at the second second                                                                                                    |              |       |            |            | Toshiba w                     | adp F/                |
| Other       Ask to Join Networks       Known networks will be if the known networks will be if the known networks we to manually select at have to manually select at the second second secon |              |       |            |            | Toshiba w                     | adp F/                |
| <i>f f</i>                                                                                                    |              |       |            |            | Other                         |                       |
| Ask to Join Networks       S     +       :     if no known networks are have to manually select a       :     ŵr                                                                                                    |              |       |            |            |                               |                       |
| If no known networks will be j       If no known networks are have to manually select a       ⇒                                                                                                    |              |       |            | As         | k to Join Ne                  | tworks                |
| ダ + : have to manually select a つ 心 ロ                                                                                                    | 1            |       |            | Kn<br>If r | own networks<br>no known netw | will be j<br>orks are |
|                                                                                                    | G            |       |            | ha         | ve to manually                | select a              |
|                                                                                                    | ¢            | ŝ     |            |            |                               |                       |

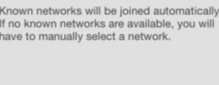

11:52 Wi-Fi

> **२** (i) **?** (i)

> **∻** (i)

Android<sup>™</sup> device

Apple<sup>®</sup> device

(Sample Image) Wi-Fi<sup>®</sup> connection from your Android<sup>™</sup> or Apple<sup>®</sup> device

- When the lights are solid, create a wireless connection to the 3 Wireless Adapter from your Android<sup>™</sup> or Apple<sup>®</sup> device.
- On your Apple<sup>®</sup> or Android<sup>™</sup> device, touch **TOSHIBA** 4 WirelessAdapter to launch the App.

| •••••• Verizon 중 1:39 PM        | ¥ 32% ा⊃ | 🀌 🗛 🐕 🛱<br>Back | in ±@±⊠ ?⊿ii<br>≅                         | 1:27 PM |
|---------------------------------|----------|-----------------|-------------------------------------------|---------|
| Connect To: TOSHIBA External    | USB 3.0  | All pictures    |                                           |         |
| Pictures<br>Look at my pictures | >        |                 | PICTURES<br>Look at my pictures           | >       |
| Videos<br>Browses all videos    | >        |                 | VIDEOS<br>Browse all videos               | >       |
| Listen and discover music       | >        | Ţ               | MUSIC<br>Listen and discover music        | >       |
| Documents<br>View all documents | >        |                 | DOCUMENTS<br>View all my recent documents | >       |
| View all files and folders      | >        |                 | FILE/FOLDER<br>View all files and folders | >       |
| Local Content                   | >        |                 | Local Content                             | >       |
| (7) Task Manager                | >        | Ø               | Task Manager                              | >       |

Android<sup>™</sup> device

Apple<sup>®</sup> device

(Sample Image) The Wireless Adapter App on your mobile device

5 Run the Canvio<sup>®</sup> Wireless Adapter App on a mobile device.

For more information, see "The Toshiba Wireless Adapter App" on page 12.

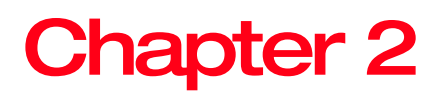

# The Toshiba Wireless Adapter App

The information on the Toshiba Wireless Adapter application is divided into the following sections:

### File/folder

You can view all files and folders from the home page of the Toshiba Wireless Adapter application. It maps the folder view of the HDD, allowing you to browse all the files located on the HDD and show them in their original structure.

If you prefer to access your files from this view, the same playback controls are available to you.

| erad 🕫     |                              |   | 10:12 PM                       | 86% 💷)   |
|------------|------------------------------|---|--------------------------------|----------|
| CANVIQ"    |                              | 0 | Q Search & Explorer            |          |
| Connect 1  |                              |   | /sda1(TOSHIBA)/Picture         | <u>ه</u> |
|            | Pictures                     | > | Picture                        |          |
| ~          | Look at my pictures          | _ | Sda1(TOSHIBA)                  |          |
|            | Videos<br>Browses all videos | > | 0 /                            |          |
| 0          | Music                        |   | C 2013/06/18 10:56             | 4.8MB    |
| 9          | Listen and discover music    | > | C 2013/06/15 04 28             | 9.0MB    |
| Docume     | Document                     | > | © 6.jpg<br>2013/06/14 11:37    | 2.1MB    |
| C          | View all my recent documents |   | 8.jpg<br>2013/06/18 10.54      | 5.2MB    |
| $\bigcirc$ |                              |   | 11.jpg<br>2013/06/12 02.37     | 4.7MB    |
|            | view at ties and toiders     |   | (C) 12.jpg<br>2013/08/15 08:28 | 1.8MB    |
| 0          | Local Content                | > | (a) 14.jpg<br>2013/08/11 11.20 | 5.5MB    |
| Ø          | Task Manager                 | > | 16.jpg<br>2015/06/12 09:32     | 6.7MB    |
|            |                              |   | (C) 18.jpg<br>2015/06/13 05.17 | 5.5MB    |
|            |                              |   | 19.jpg<br>2013/08/15 05:29     | 10.7MB   |
|            |                              |   | C 21.jpg                       | 1.8MB    |

(Sample Image) File/Folder window

#### Searching for files

If you have a lot of files stored on your HDD, you can use the search tool (located at the top of the window) to find a specific file.

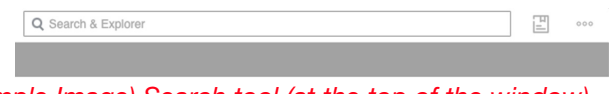

(Sample Image) Search tool (at the top of the window)

- 1 Touch the search field at the top of the screen.
- 2 In the search field, enter all or part of the file name and touch the search button on the keyboard.

### Refresh

To refresh, pull down the table view of the content. When you see the up arrow, release it. This updates the data of the current document located on the HDD.

| 13 PM              |                             | 86% 🔳 |
|--------------------|-----------------------------|-------|
|                    |                             | 000   |
|                    |                             |       |
|                    |                             |       |
|                    |                             |       |
| Release to refresh |                             |       |
|                    |                             |       |
|                    | 13 PM<br>Release to refresh | 19 PM |

(Sample Image) Refresh the current view

### View

You can switch between List and Thumbnail modes. Each mode provides two search methods:

- Sort by time
- Sort by name

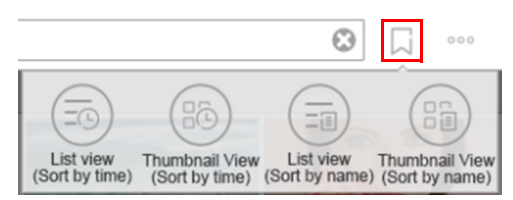

(Sample Image) View settings

#### The Toshiba Wireless Adapter App 14 File/folder

Touch the **Show Mode** (]]) button (to the right of the 1 search bar).

The four available modes are displayed below it. The button then changes to the **Status Changed** () button.

2 Select the desired mode.

#### Edit files

Touch the **Edit** (....) button to enable the file action menus. A check box will appear next to each file name in the file list. In addition to the above operations, you can also long-press the file/folder in the list to enter the edit mode.

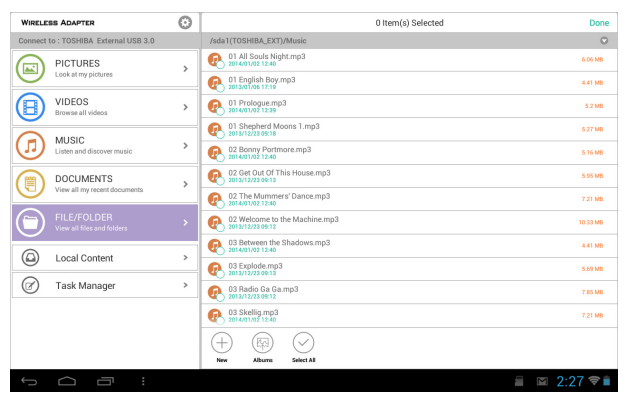

(Sample Image) File/Folder window - edit files

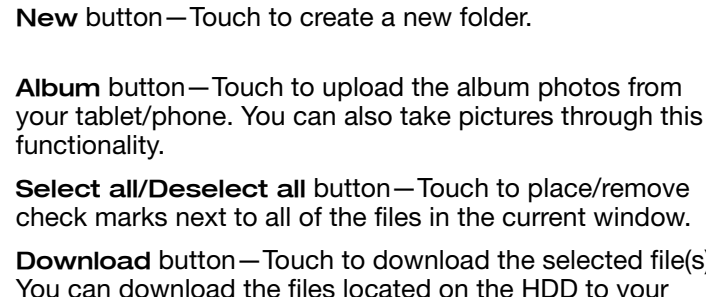

**Download** button—Touch to download the selected file(s). You can download the files located on the HDD to your tablet, phone, or other device. The download task is added to the task management module.

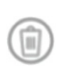

Ð

4

+

**Delete** button—Touch to delete the selected file(s)/folder(s).

Move to button — Touch to move the selected file(s)/folder(s) to the new folder you have created.

**Rename** button—Touch to rename the selected file/folder. (Available only when one file/folder is selected.)

Ø

**Upload**—When you touch the local content through the menu view, you can upload the local file to the HDD.

Done **Done** button—Touch to recover the edit menus. The check boxes next to the selected file/folder names in the file list are removed.

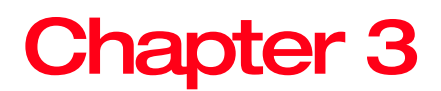

# **Media Playback**

This chapter provides instructions on playing videos, listing to music, and viewing photos and documents using the Toshiba Wireless Adapter application.

### Video, photos, music, and documents

The Toshiba Wireless Adapter application provides access to your media located on the external HDD device and on your mobile device. For example, you can play videos and music that have been downloaded to your smartphone or tablet directly from the app.

Organize and display all files by file type. You can quickly browse all files of each type located on the HDD.

In this module, use the letters in the search bar on the right side of the screen to quickly locate files alphabetically.

### Video playback

To play a video you have copied to your HDD, follow the steps below:

- 1 Open the Toshiba Wireless Adapter application.
- 2 In the menu list on the left panel, select **Videos** to display the videos located on the HDD.

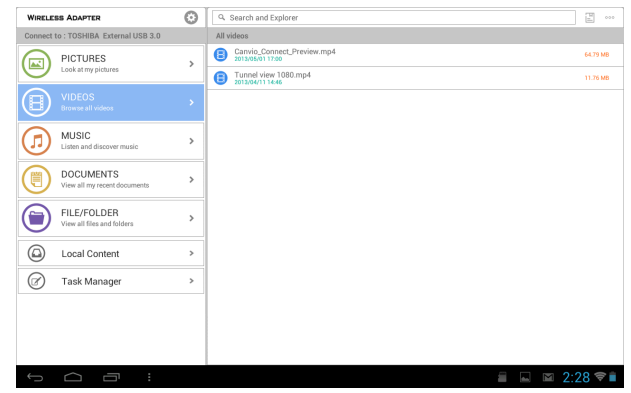

(Sample Image) Videos window

-

**3** Touch the video you wish to play.

| NOTE | While the video is playing, you can touch the screen again to display the <b>Pause</b> , <b>Fast-Forward</b> , and <b>Reverse</b> buttons.                                                                                                    |
|------|----------------------------------------------------------------------------------------------------|
| NOTE | When you pause a movie, the app automatically places a bookmark at the point in which you paused it. When you return to the movie, it automatically resumes from where you paused it. It also continues to play to the next movie in the list when the current movie ends. (You can change this setting through the <b>Breakpoint Play</b> and <b>Continue Play</b> switch buttons in the Application Setting.) |

Your device's media player may be limited to playing only certain video formats. If a video you have copied to your HDD doesn't play, it may be a format that is not supported by your media player. You may be able to obtain a third-party media player from the app store for your device that will allow you to play the video.

4 To stop video playback, press the Done (Done) button on the device or close the media player.

### Picture playback

1 In the menu list on the left panel, select **Pictures** to display the pictures located on the HDD.

| WIRELE    | SS ADAPTER                                | Θ | Q. Search and Explorer                   |           |
|-----------|-------------------------------------------|---|------------------------------------------|-----------|
| Connect   | to : TOSHIBA External USB 3.0             |   | All pictures                             |           |
|           | PICTURES                                  | > | Canyonbrush.jpg<br>2012/10/28 11:20      | 557.02 KB |
| $\sim$    | cook at my probles                        |   | cascade.jpg<br>2014/01/05 12:04          | 895.21 KB |
| Θ         | VIDEOS<br>Browse all videos               | > | Coyote-Pounce.jpg<br>2013/04/09 2821     | 895.79 KB |
| $\sim$    |                                           |   | Coyote-Snack.jpg                         | 811.43 KB |
|           | MUSIC<br>Listen and discover music        | > | Coyote-Stalk.jog<br>2013/04/09 22:16     | 712.84 KB |
|           | DOCUMENTS                                 | > | Half-Dome.jpg<br>2014/01/051537          | 932.08 KB |
| S         | view all my recent documents              |   | HalfDomeSunset.jpg<br>2012/10/29 11:21   | 495.6 KB  |
|           | FILE/FOLDER<br>View all files and folders | > | Sierra at the beach jpg 2012/04/09 10:44 | 1.68 MB   |
|           |                                           |   | StMartin.jpg<br>2014/01/05 1806          | 837.59 KB |
| ۵         | Local Content                             | > | Tunnel-view.jpg                          | 1.01 MB   |
| $\oslash$ | Task Manager                              | > | 2014/01/00 1200                          |           |
|           |                                           |   |                                          |           |
|           |                                           |   |                                          |           |
|           |                                           |   |                                          |           |
|           |                                           |   |                                          |           |
| Ĵ         |                                           |   |                                          | 38  🗎     |

#### (Sample Image) Pictures window

2 To view photo(s), select the desired photo file (through the File/Folder menu, Pictures menu, or Local Content menu).

| NOTE | Once displayed on your screen, swipe right/left to show<br>the next or previous photo. All of the pictures located on<br>the HDD or in the folder you changed/created can be<br>displayed. |
|------|----------------------------------------------------------------------------------------------------|
|      |                                                                                                    |
| NOTE | When listed in Thumbnail mode, you can zoom in on the thumbnail of a photo.                                                                                                    |

#### To view a Slideshow

1 To start a Slideshow, touch the **Slideshow** button while viewing a photo.

The Slideshow Options window appears.

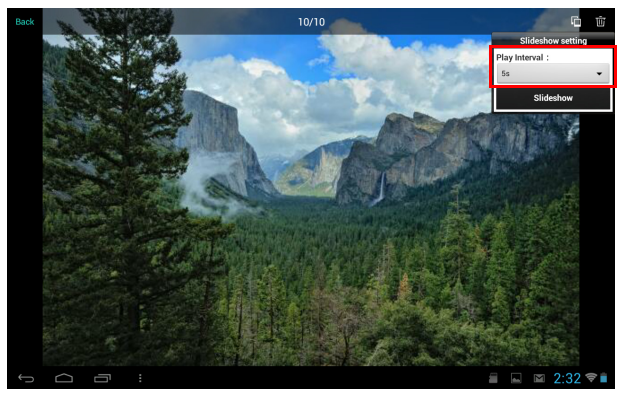

(Sample Image) Slideshow Options window

- 2 In the Slideshow Options window, select the desired the play interval time before you begin the Slideshow.
- **NOTE** Shuffle effects may be observed when moving from one picture to another.

### Music playback

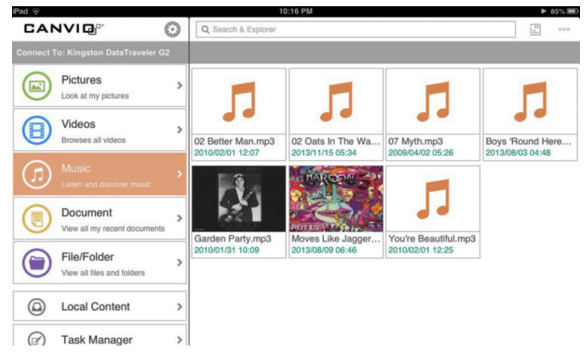

(Sample Image) Music window

1 In the menu list on the left panel, select **Music** to display the music files located on the HDD.

- 2 To play a song, select the desired music file, and then touch the **Play** () button.
- **NOTE** You can create a playlist.

To find a specific song, touch the Search Bar, and then type all or part of the song title in the Search field.

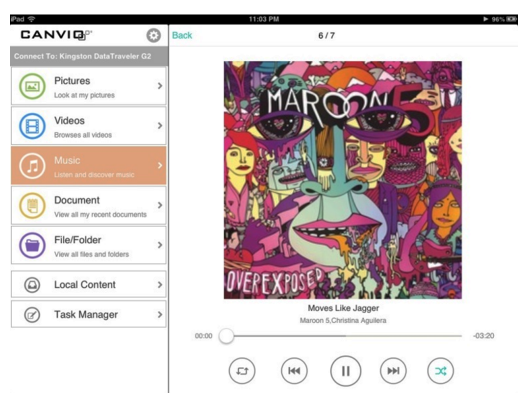

#### (Sample Image) Music window

3 To play music in the background, touch the **Back** (Back) button.

Your music continues to play, and the "Now Playing" menu appears below the menu view.

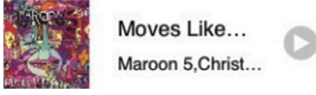

(Sample Image) Music - Currently playing song window

- 4 Touch the Now Playing () button to display the controls for the currently playing song.
  - To pause the currently playing song, touch the Pause
     (ii) button.
  - To go back to the previous song in the selection, touch the Back To () button
  - To move forward or back within the currently playing song, drag the bar at the top of the Now Playing screen.

-03:20

00:00 00:00

- To play the songs within the selection in random order, touch the Random ((a)) button.
- To play the songs within the selection in the order in which they appear, touch the Order (()) button.

#### **Viewing documents**

1 In the menu list on the left panel, select **Documents** to display the document files located on the HDD.

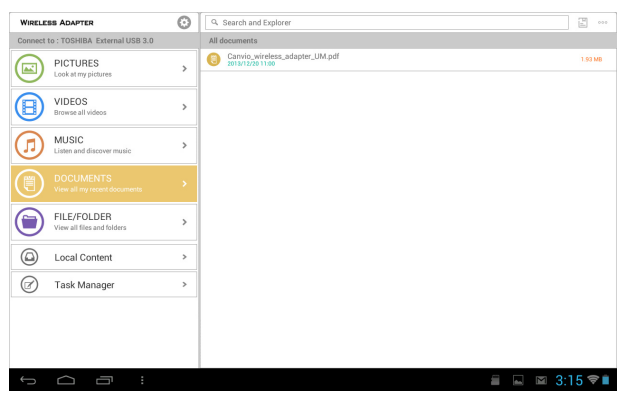

#### (Sample Image) Document window

2 Select the desired document file to open it.

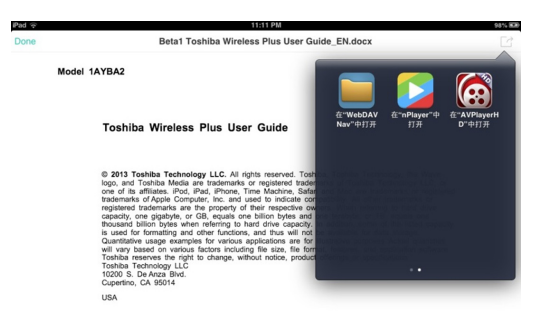

(Sample Image) .docx document window

3 The ".docx" file can be opened as shown above.

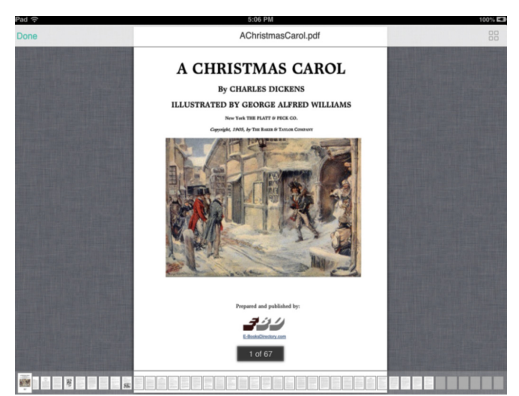

(Sample Image) .pdf document window

- 4 The ".pdf" file can be opened as shown above.
- 5 To view the page thumbnails of the .pdf file, touch the **Thumbnail** ( **Second Second Second**
- 6 To go back to the previous window, touch the **Done** (Done) button.

# Task Manager

Manage uploading and downloading of files with the Task Manager and control the unified management of uploaded and downloaded tasks. Each task can be deleted or you can delete all tasks.

In the menu list on the left panel, select **Task Manager** to display the Task Manager options.

| Pad 🕾     | Pad 🗢 11:17 PM 995-80                     |          |                                                                     |     |  |
|-----------|-------------------------------------------|----------|---------------------------------------------------------------------|-----|--|
| CAN       | NVI @°'                                   | 0        | Task Manager                                                        | Ū   |  |
| Connect 1 |                                           | G2       |                                                                     |     |  |
|           | Pictures<br>Look at my pictures           | >        | © 02 Oats In The Water.mp3                                          |     |  |
| ₿         | Videos<br>Browses all videos              | >        | 07 Myth.mp3<br>Music 5.7MB                                          |     |  |
|           | Music                                     | >        | Boys 'Round Here (feat. Pistol Annies & Friends).mp3<br>Music 4.4MB | *** |  |
| 0         | Listen and discover music                 |          | Garden Party.mp3<br>Music 3.8MB                                     | 010 |  |
|           | Document<br>View all my recent document   | ><br>Its | Moves Like Jagger.mp3<br>Ausic 3.1MB                                | *** |  |
|           | File/Folder<br>View all files and folders | >        | You're Beautiful.mp3<br>Music 3.3MB                                 | 000 |  |
| 0         | Local Content                             | >        |                                                                     |     |  |
| Ø         | Task Manager                              | •        |                                                                     |     |  |
|           | You're Beautiful<br>James Blunt           | >        |                                                                     |     |  |

(Sample Image) Task Manager window

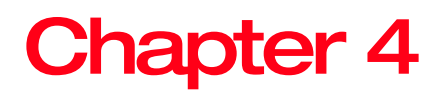

# **Settings**

When the Toshiba Wireless Adapter application is not connected to the Wi-Fi<sup>®</sup> adapter through your mobile device, you can only set the language of the Toshiba Wireless Adapter application. It currently supports Chinese and English. The default language will be based on the country in which the device was purchased.

When the Toshiba Wireless Adapter application is not connected to a Wi-Fi<sup>®</sup> adapter, obtain the wireless information and capacity information of the Wi-Fi<sup>®</sup> adapter (factory default is AP mode), and create the following settings.

### **Wireless Settings**

**Work mode:** You can switch from **AP** to **Bridge**, (two kinds of work mode). In **AP** mode, you can connect by a Wi-Fi<sup>®</sup> adapter and then browse the data located on the HDD. In **Bridge** mode, you can connect to the Toshiba Wireless Adapter application through your mobile device while connecting to the external Internet, so that you can surf the Web.

Update SSID: Update the Wi-Fi® adapter network name.

**Set password:** Set a password for the Wi-Fi<sup>®</sup> network. Set the Wi-Fi<sup>®</sup> adapter to restrict access to the HDD to strengthen the protection.

In addition **AP/Station** mode can also scan through the network to select the AP/Station SSID.

#### Wi-Fi<sup>®</sup> adapter operations

Safe Remove: Remove the HDD. Restart: Restart the Wi-Fi<sup>®</sup> adapter. Power off: Power off the Wi-Fi<sup>®</sup> adapter. Reset: Reset the Wi-Fi<sup>®</sup> adapter.

### **Toshiba Wireless Adapter application settings**

Application settings support language settings, and can clear the cache. Switch the button to set the **Breakpoint Play** mode or the **Continue Play** mode.

### **Contacting Toshiba**

For technical support, or to stay current on the most recent software and hardware options for your computer, and for other product information, be sure to regularly check the Toshiba Web site at support.toshiba.com.

### Call Toshiba Customer Support Center

Toshiba Customer Support Center is ready to help with personal service 24 hours a day, 7 days a week.

888-592-0944 From inside the United States

949-583-3305 From outside the United States

# Index

### Α

app install 10 launch 10 B box contents 8 С Contacting Toshiba 24 F File/Folder Album 14 Delete 14 Done 15 Download 14 edit files 14 Move to 14 New 14 refresh 13 Rename 15 searching for files 13 Select all/Deselect all 14 Upload 15 view 13 I icon

#### safety 5 Μ media playback 16 Ρ playback music 19 picture 18 slideshow 19 video 17 viewing documents 21 product overview 8 S safety icons 5 setting Wi-Fi<sup>®</sup> 23 settings Toshiba Wireless Adapter application 24 Wi-Fi® adapter operations 24 wireless 23 setup connection 9

system requirements 9

# 25

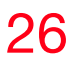

T Task Manager 22 Toshiba Wireless Adapter App File/Folder 12 Trademarks 4

# **TOSHIBA** Leading Innovation >>>

# Adaptador inalámbrico Canvio<sup>®</sup> Manual del usuario

# Información de seguridad y normas y reglamentos para LAN inalámbrica

| A PRECAUCIÓN | Los dispositivos de LAN inalámbrica pueden causar<br>interferencia con dispositivos médicos como marcapasos. Si<br>usted utiliza equipo médico personal, consulte a su médico<br>y las instrucciones del equipo médico antes de utilizar el<br>Producto. El Producto no debe utilizarse en entornos con<br>equipo médico como lo son los hospitales y consultorios<br>médicos, o cerca de usuarios con equipo médico personal,<br>ya que el uso de este Producto podría ocasionar lesiones<br>graves en dichos entornos. |
|--------------|----------------------------------------------------------------------------------------------------|
| A PRECAUCIÓN | Siempre apague la funcionalidad inalámbrica si la<br>computadora se encuentra cerca de equipo o aparatos de<br>control automático como lo son las puertas automáticas o<br>los detectores de humo. La energía de radiofrecuencia<br>podría ocasionar la falla del equipo, y posiblemente provocar<br>alguna lesión.                                                                                                    |

- No utilice la funcionalidad de LAN inalámbrica cerca de un horno de microondas o en áreas en las que haya interferencia de radio o campos magnéticos. La interferencia de un horno de microondas u otra fuente puede perturbar el funcionamiento de la LAN inalámbrica.
- La velocidad de transmisión de la LAN inalámbrica y la distancia que esta puede alcanzar, puede variar dependiendo del entorno electromagnético, los obstáculos, el diseño y la configuración del punto de acceso, el diseño del cliente y la configuración de software/hardware. La velocidad de transmisión descrita es la velocidad máxima teórica, según lo especificado bajo el estándar correspondiente; la velocidad de transmisión real será menor que la velocidad máxima teórica.

# Aviso de la FCC "Información sobre la declaración de conformidad"

Cumple con los requisitos de exposición a radiofrecuencia de la FCC.

Este equipo se probó y se comprobó que cumple con los límites para dispositivos digitales de Clase B, en virtud de la Parte 15 de las normas de la Comisión Federal de Comunicaciones de Estados Unidos (*Federal Communications Commission* o FCC). Este equipo genera, utiliza y puede irradiar energía de radiofrecuencia y, si no se instala y utiliza conforme a las instrucciones, puede provocar interferencias perjudiciales en comunicaciones de radio. Sin embargo, no se garantiza que no habrá interferencias en una instalación en particular. Si este equipo provoca interferencias perjudiciales en la recepción de radio o televisión, lo que se puede determinar apagando y encendiendo el equipo, recomendamos al usuario que intente corregir la interferencia adoptando una o varias de las medidas siguientes:

- Cambiar la orientación o la ubicación de la antena receptora.
- Aumentar la distancia entre el equipo y el receptor.
- Conectar el equipo a un tomacorriente en un circuito diferente al que está conectado el receptor.
- Consultar al distribuidor o a un técnico especializado en radio y televisión para obtener ayuda.

Los cambios o las modificaciones que no estén aprobados expresamente por el responsable del cumplimiento de las normas, pueden invalidar el derecho del usuario a utilizar el equipo.

Para cumplir con los requisitos de la FCC así como con otros requisitos de exposición a radiofrecuencia nacionales, el dispositivo debe estar instalado de tal forma que se halle a 20 cm de las personas, cuando esté en funcionamiento.

### Declaración de conformidad para los productos marcados con el logotipo de la FCC (EE. UU.)

Este dispositivo cumple con la Parte 15 de las normas de la FCC. El funcionamiento está sujeto a las siguientes dos condiciones:

- 1) Este dispositivo no debe causar interferencias perjudiciales y
- 2) Este dispositivo debe aceptar cualquier interferencia recibida, incluidas aquéllas que puedan comprometer su funcionamiento.

### Aviso para Canadá

Este dispositivo cumple con las especificaciones canadienses ICES-003 de Clase B y RSS-210 de Industry Canada.

This device complies with the Canadian ICES-003 Class B specifications and RSS-210 of Industry Canada.

Cet appareil numérique de la classe B est conformé à la norme NMB-003 du Canada.

Este dispositivo digital de Clase B cumple con todos los requisitos del Reglamento Canadiense para Equipos que producen Interferencias. El funcionamiento inalámbrico está sujeto a 2 condiciones. La primera es que el dispositivo inalámbrico no puede causar interferencia. La segunda es que el dispositivo inalámbrico debe aceptar cualquier interferencia, incluidas aquellas que puedan comprometer su funcionamiento.

Para cumplir con los requisitos canadienses de exposición a radiofrecuencias, este dispositivo y su antena no deberán colocarse en el mismo sitio ni hacerse funcionar con ninguna otra antena o transmisor.

### Derechos de autor

Este manual no podrá reproducirse de ningún modo sin el previo consentimiento escrito de Toshiba. No se asume ninguna responsabilidad con respecto al uso de la información incluida en este manual.

 $\textcircled{\sc 0}$  2014 Toshiba America Information Systems, Inc. Todos los derechos reservados.

### Aviso

La información contenida en este manual, incluyendo pero sin limitarse a las especificaciones del producto, está sujeta a modificaciones sin previo aviso.

TOSHIBA CORPORATION Y TOSHIBA AMERICA INFORMATION SYSTEMS, INC. (TOSHIBA) NO BRINDAN NINGUNA GARANTÍA EN RELACIÓN CON ESTE MANUAL O CON CUALQUIER INFORMACIÓN EN ÉL CONTENIDA Y POR ESTE MEDIO SE LIBERAN EXPRESAMENTE DE TODA RESPONSABILIDAD REFERENTE A CUALQUIER GARANTÍA IMPLÍCITA DE COMERCIABILIDAD O ADECUACIÓN PARA UN FIN CONCRETO RELACIONADO CON CUALQUIERA DE LOS PUNTOS ANTES MENCIONADOS. TOSHIBA NO ASUME NINGUNA RESPONSABILIDAD POR LOS DAÑOS SUFRIDOS DIRECTA O INDIRECTAMENTE DEBIDO A ERRORES TÉCNICOS O TIPOGRÁFICOS U OMISIONES EN ESTE MANUAL NI POR DISCREPANCIAS ENTRE EL PRODUCTO Y EL MANUAL. TOSHIBA NO ASUME BAJO NINGUNA CIRCUNSTANCIA RESPONSABILIDAD POR DAÑOS INCIDENTALES. EMERGENTES. ESPECIALES O PUNITIVOS, YA SEA DERIVADOS DE ACTOS CIVILES ILÍCITOS, CONTRATOS U OTROS, QUE PUDIERAN DESPRENDERSE DE ESTE MANUAL O SE RELACIONARAN CON EL MISMO O CON CUALQUIER OTRA INFORMACIÓN EN ÉL CONTENIDA O CON EL USO QUE DE ELLA SE HICIERA.

### Marcas comerciales

Canvio es una marca registrada de Toshiba America Information Systems, Inc. y/o Toshiba Corporation.

Google, el logotipo de Google, Android, Android Market, Google Maps, Google eBooks, Gmail, y YouTube son marcas comerciales de Google, Inc.

Apple, Mac, AirPrint, Apple Store, Mac OS X, iPhone y iPad son marcas comerciales o marcas registradas de Apple Inc. en EE. UU. y otros países.

Secure Digital, microSD y SD son marcas registradas o marcas comerciales de SD-3C, LLC en Estados Unidos y/u otros países.

Wi-Fi es una marca registrada de Wi-Fi Alliance.

Microsoft, Outlook, Windows y Windows Media son marcas registradas o marcas comerciales de Microsoft Corporation en Estados Unidos y/u otros países.

Todos los demás nombres de marcas y productos son marcas comerciales o marcas registradas de sus respectivas compañías.

# Íconos de seguridad

Este manual contiene instrucciones de seguridad que deben seguirse a fin de evitar posibles peligros que podrían tener como consecuencia lesiones personales, daños al equipo o pérdida de datos. Son advertencias de seguridad que están clasificadas de acuerdo con la gravedad del peligro y están representadas por íconos que distinguen cada instrucción como se muestra abajo:

| A PELIGRO     | Este ícono indica la presencia de una situación<br>inminentemente peligrosa que, de no evitarse,<br>ocasionaría muerte o lesiones graves.          |  |
|---------------|----------------------------------------------------------------------------------------------------|--|
|               |                                                                                                    |  |
| A ADVERTENCIA | Este ícono indica la presencia de una situación<br>potencialmente peligrosa que, de no evitarse, podría<br>ocasionar muerte o lesiones graves.     |  |
|               |                                                                                                    |  |
| A PRECAUCIÓN  | Este ícono indica la presencia de una situación<br>potencialmente peligrosa que, de no evitarse, podría<br>ocasionar lesiones menores o moderadas. |  |
|               |                                                                                                    |  |
| PRECAUCIÓN    | Este ícono indica la presencia de una situación<br>potencialmente peligrosa que, de no evitarse, podría<br>ocasionar daños a la propiedad.         |  |
|               |                                                                                                    |  |
| NOTA          | Este ícono brinda información importante.                                                                                                    |  |

# Contenido

| Capítulo | 1: Para comenzar                          | .10  |
|----------|-------------------------------------------|------|
| •        | Contenido de la caja                      | . 10 |
|          | Resumen del producto                      | . 11 |
|          | Requisitos del sistema                    | . 11 |
|          | Configuración del dispositivo             | . 11 |
|          | Instalación y ejecución de la aplicación  | . 13 |
| Capítulo | 2: La aplicación del adaptador inalámbrio | 00   |
|          | de Toshiba                                | .15  |
|          | Archivo/Carpeta                           | . 15 |
|          | Buscar archivos                           | . 16 |
|          | Restaurar                                 | . 16 |
|          | Visualizar                                | . 17 |
|          | Editar archivos                           | . 18 |
| Capítulo | 3: Reproducción de medios                 | .20  |
| •        | Videos, fotografías, música y documentos  | . 20 |
|          | Reproducción de videos                    | . 21 |
|          | Reproducción de fotografías               | . 22 |
|          | Para ver una presentación de diapositivas | . 23 |
|          | Reproducción de música                    | . 24 |
|          | Visualizar documentos                     | . 25 |
|          | Administrador de tareas                   | . 27 |
|          |                                           |      |

#### Contenido

| Capítulo 4: Configuración                    | 28  |
|----------------------------------------------|-----|
| Configuración inalámbrica                    | 28  |
| Operaciones del adaptador Wi-Fi <sup>®</sup> | 29  |
| Configuración de la aplicación del adapta    | dor |
| inalámbrico de Toshiba                       | 29  |
| Contacto con Toshiba                         | 29  |
| Llame al Centro de asistencia al cliente     |     |
| de Toshiba                                   | 29  |
| Índice                                       | 30  |

# 9

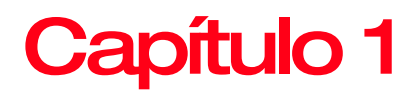

# Para comenzar

# Contenido de la caja

Verifique que contenga lo siguiente:

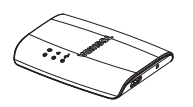

Adaptador inalámbrico Canvio<sup>®</sup>

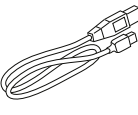

Cable USB

(para uso en

alimentación

solamente)

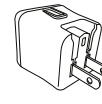

|   | Quick Start |
|---|-------------|
|   |             |
|   |             |
| 5 |             |
|   |             |

| Warranty |
|----------|
|          |
|          |
|          |
|          |

Adaptador de CA

Inicio rápido

Documento de Garantía

(Ilustración de muestra) Componentes incluidos
### **Resumen del producto**

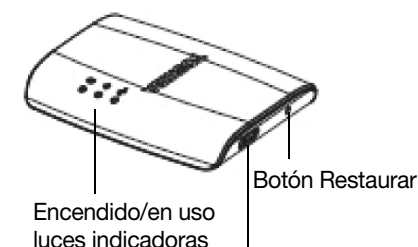

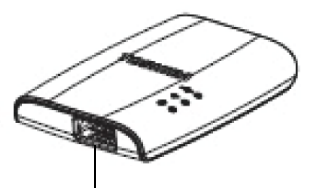

Puerto USB estándar-A

Puerto USB Micro-B (para uso en alimentación solamente)

(Ilustración de muestra) Puertos y luces indicadoras del adaptador inalámbrico

### Requisitos del sistema

| Dispositivo móvil | Versión iPhone <sup>®</sup> o iPad <sup>®</sup> 5.0 – 7.0                              |
|-------------------|----------------------------------------------------------------------------------------|
|                   | Versión Android™ 2.3 - 4.2                                                             |
| Sistema operativo | Microsoft <sup>®</sup> Windows <sup>®</sup> 7, Windows 8, Windows 8.1                  |
|                   | Mac OS X <sup>®</sup> Lion, Mac OS X <sup>®</sup> Mountain Lion, Mac OS X <sup>®</sup> |
|                   | Mavericks                                                                              |
| Navegador web     | Microsoft <sup>®</sup> Internet Explorer <sup>®</sup> 8 o posterior                    |
|                   | Mozilla® Firefox® 3 o posterior                                                        |
|                   | Google Chrome™ 13 o posterior                                                          |
|                   | Apple <sup>®</sup> Safari <sup>®</sup> 5 o posterior                                   |

### Configuración del dispositivo

1 Conecte el adaptador de CA al adaptador inalámbrico y a un tomacorriente eléctrico con energía.

El dispositivo se enciende de forma automática.

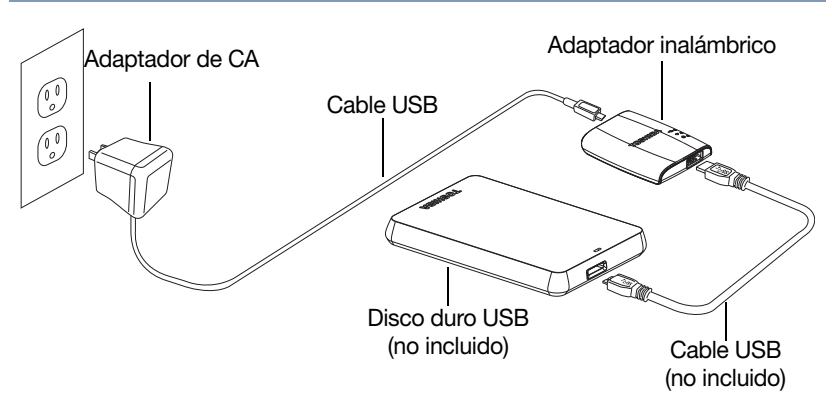

(Ilustración de muestra) Cómo conectar el adaptador inalámbrico

2 Conecte su disco duro USB al adaptador inalámbrico.

Las luces indicadoras parpadean por unos minutos mientras el dispositivo inicia. Espere a que las luces dejen de parpadear antes de continuar con el siguiente procedimiento.

### Instalación y ejecución de la aplicación

- 1 Vaya a Apple<sup>®</sup> Store o Google Play<sup>™</sup> para descargar la aplicación del adaptador inalámbrico, llamada "TOSHIBA WirelessAdapter," e instálela en su dispositivo Android<sup>™</sup> o Apple<sup>®</sup>.
- 2 Cuando las luces dejan de parpadear, puede crear una conexión inalámbrica al adaptador inalámbrico desde su dispositivo Android™ o Apple<sup>®</sup>.

|                   | 🖸 📶 96% 📾 10:04 |
|-------------------|-----------------|
| <⊁ Wi-Fi          |                 |
| Toshiba wadp F16B | ę               |
| Toshiba wadp FA10 | ę               |
| Toshiba wadp FA32 | ę               |
|                   |                 |
|                   |                 |
|                   |                 |
|                   |                 |
|                   |                 |
| <b>9</b> +        | :               |
|                   | đ               |

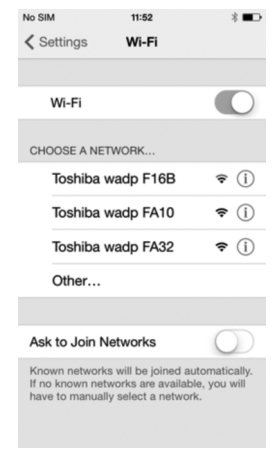

Dispositivo Android™

Dispositivo Apple®

(Imagen de muestra) Conexión Wi-Fi<sup>®</sup> desde su dispositivo Android™ o Apple<sup>®</sup> device

- 3 Cuando las luces dejan de parpadear, puede crear una conexión inalámbrica al adaptador inalámbrico desde su dispositivo Android™ o Apple<sup>®</sup>.
- 4 En su dispositivo Apple<sup>®</sup> o Android<sup>™</sup> toque TOSHIBA WirelessAdapter para ejecutar la aplicación.

Para comenzar

Instalación y ejecución de la aplicación

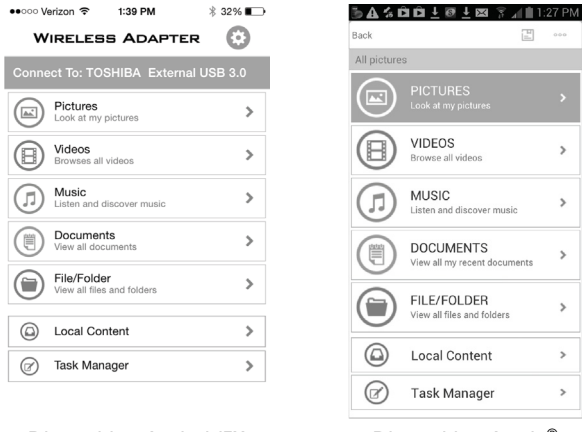

Dispositivo Android™

Dispositivo Apple®

(Imagen de muestra) La aplicación del adaptador inalámbrico en su dispositivo móvil

5 Ejecute la aplicación del adaptador inalámbrico Canvio<sup>®</sup> en un dispositivo móvil.

Para obtener información adicional consulte "La aplicación del adaptador inalámbrico de Toshiba" en la página 15.

# Capítulo 2

### La aplicación del adaptador inalámbrico de Toshiba

La información sobre la aplicación del adaptador inalámbrico de Toshiba se divide en las siguientes secciones:

### Archivo/Carpeta

Puede visualizar todos los archivos y carpetas en la página de inicio de la aplicación del adaptador inalámbrico de Toshiba. Presenta la pantalla de carpetas de la unidad del disco duro, permitiendo la navegación en los archivos localizados en la unidad del disco duro y los muestra en su estructura original.

Si prefiere acceder a sus archivos en esta pantalla, los mismos controles de reproducción le están disponibles.

#### La aplicación del adaptador inalámbrico de Toshiba

| Pad 🔶                             |   | 10:12 PM                         | 86% 💻  |
|-----------------------------------|---|----------------------------------|--------|
| CANVIO                            | 0 | Q Search & Explorer              |        |
| Connect To: Kingston DataTraveler |   | /sda1(TOSHIBA)/Picture           |        |
| Pictures                          | > | Picture                          |        |
| Cook at my petures                | - | Sda1(TOSHIBA)                    |        |
| Videos Browses all videos         | > | 0 /                              |        |
| C Music                           |   | 4.jpg<br>2013/06/18 10.56        | 4.8MB  |
| Listen and discover music         | > | 5.jpg<br>2013/08/15 04:28        | 9.0MB  |
| Document                          | > | 6.jpg<br>2013/08/14 11:37        | 2.1MB  |
| View all my recent document       | 8 | B 8,jpg<br>2013/08/18 10.54      | 5.2MB  |
| File/Folder                       |   | (C) 11.jpg<br>2013/06/12 02:37   | 4.7MB  |
| View as ness and lowers           |   | 12.jpg<br>2015/08/15 08:28       | 1.8MB  |
| Local Content                     | > | (C) 14.jpg<br>2015/08/11 11:20   | 5.5MB  |
| Task Manager                      | > | 16.jpg<br>2015/06/12 03:32       | 6.7M8  |
|                                   |   | (C) 18.jpg<br>2015/06/13 05:17   | 5.5MB  |
|                                   |   | (iii) 19.jpg<br>2015/06/15 05:29 | 10.7MB |
|                                   |   | 21.jpg<br>2015/06/15 09.46       | 1.8MB  |

(Imagen de muestra) Ventana Archivo/Carpetas

### **Buscar archivos**

Si tiene muchos archivos almacenados en la unidad de disco duro, puede utilizar la herramienta de búsqueda (ubicada en la parte superior de la ventana) para encontrar un archivo específico.

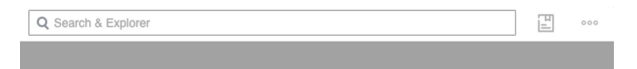

(Imagen de muestra) Herramienta de búsqueda (en la parte superior de la ventana)

- 1 Toque el campo de búsqueda en la parta superior de la pantalla.
- 2 En el campo de búsqueda, introduzca parte o todo el nombre del archivo y toque el botón de búsqueda en el teclado.

#### Restaurar

Para restaurar, despliegue la pantalla de la tabla con el contenido. Cuando vea la flecha hacia arriba, suéltela. Esto actualiza los datos del documento actual en la unidad de disco duro.

| Q Search & Explorer | 10:13 PM           | E     | 86% 🔳 |
|---------------------|--------------------|-------|-------|
| /sda1(TOSHIBA)/Pict | ure                |       | 5     |
| ŧ                   | Release to refresh |       |       |
| (I) 1.jpg           | 3                  | <br>8 | 7.2M  |

(Imagen de muestra) Restaurar la pantalla actual

### Visualizar

Puede cambiar entre los modos de Lista y Miniatura. Cada modo proporciona dos métodos de búsqueda:

- Clasificar por hora
- Clasificar por nombre

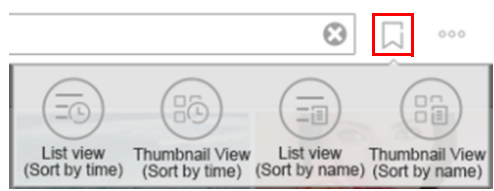

(Imagen de muestra) Configuración de Visualización

1 Toque el botón Modo Mostrar (E) (a la derecha de la barra de búsqueda).

Los cuatro modos disponibles se presentan debajo de él. El botón luego cambia a **Cambio de estado** (\_\_).

2 Seleccione el modo deseado.

### Editar archivos

ŧ

RP

4

1

Ð

Toque el botón **Editar** (\*\*\*) para habilitar los menús de acciones de archivo. Aparecerá una casilla de verificación a lado de cada nombre de archivo en la lista. Además de las operaciones anteriores, también puede mantener presionado el archivo/carpeta en la lista y entrar el modo de edición.

| WIRELES    | IS ADAPTER                   | Θ | 0 Item(s) Selected                               | Done     |
|------------|------------------------------|---|--------------------------------------------------|----------|
| Connect 1  | o : TOSHIBA External USB 3.0 |   | /sda1(TOSHIBA_EXT)/Music                         | 0        |
|            | PICTURES                     | > | 01 All Souls Night.mp3<br>2014/01/0212:40        | 6.06 MB  |
| $\bigcirc$ | cook at my proures           |   | 01 English Boy.mp3<br>2013/07/06 17:19           | 4.41 MB  |
|            | VIDEOS<br>Browse all videos  | > | 01 Prologue.mp3                                  | 5.2 MB   |
| õ          | MUSIC                        |   | 01 Shepherd Moons 1.mp3 2018/12/28 09:18         | 5.27 MB  |
| J          | Listen and discover music    | > | 02 Bonny Portmore.mp3<br>2014/01/02 12:40        | 5.16 MB  |
|            | DOCUMENTS                    | > | 02 Get Out Of This House.mp3<br>2013/12/23 06:13 | 5.95 MB  |
| S          | view all my recent occuments |   | 02 The Mummers' Dance.mp3 2014/01/02 12:40       | 7.21 MB  |
|            |                              |   | 02 Welcome to the Machine.mp3                    | 10.33 MB |
|            | Local Content                |   | 03 Between the Shadows.mp3<br>2014/01/02 12:40   | 4.41 MB  |
| •          | Local content                | · | 03 Explode.mp3 2012/12/23 06:13                  | 5.69 MB  |
| $\oslash$  | Task Manager                 | > | 03 Radio Ga Ga.mp3 2012/12/23 95/12              | 7.85 MB  |
|            |                              |   | 03 Skellig mp3<br>2014/01/02 12:40               | 7.21 MB  |
|            |                              |   |                                                  |          |
| 6          |                              |   |                                                  | 27 🖘 💼   |

(Imagen de muestra) Ventana Archivo/Carpetas – cómo editar archivos

Botón Nuevo-toque para crear una carpeta nueva.

Botón **Álbum**—toque para cargar fotografías de álbumes desde su tableta/teléfono. También puede tomar fotografías con esta función.

Botón **Seleccionar todo/Deseleccionar todo**—toque para poner/quitar marcas de verificación junto a todos los archivos de la ventana actual.

Botón **Descargar**—toque para descargar todos los archivos seleccionados. Puede descargar los archivos de la unidad de disco duro externo a su tableta, teléfono u otro dispositivo. La tarea de descarga se agrega al módulo de administración de tareas.

Botón Eliminar-toque para eliminar todos los archivos seleccionados.

Botón **Mover a**—toque para mover los archivos/carpetas seleccionados a la nueva carpeta creada.

Ø

Botón **Cambiar nombre**—toque para cambiar el nombre del archivo/carpeta seleccionado. (Disponible solamente cuando un archivo/carpeta está seleccionado.)

**Cargar**—cuando toca el contenido local en la pantalla del menú, puede cargar un archivo local a la unidad de disco duro.

Done Botón **Terminado**—toque para recuperar los menús editados. Las casillas de verificación junto a los nombres de los archivos/carpetas seleccionados en la lista se quitarán.

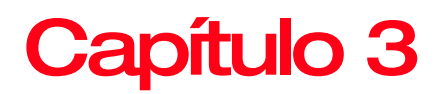

### Reproducción de medios

Este capítulo proporciona instrucciones sobre cómo reproducir videos, escuchar música y visualizar fotografías y documentos con la aplicación del adaptador inalámbrico de Toshiba.

### Videos, fotografías, música y documentos

La aplicación del adaptador inalámbrico de Toshiba proporciona acceso a los medios localizados en el disco duro externo y en su dispositivo móvil. Por ejemplo, puede reproducir videos y música que han sido descargados en su teléfono inteligente o tableta directamente desde la aplicación.

Organice y visualice todos los archivos según el tipo de archivo que sean. Puede navegar rápidamente entre todos los tipos de archivos localizados en la unidad de disco duro.

En este módulo, utilice las letras en la barra de búsqueda en el lado derecho de la pantalla para encontrar archivos alfabéticamente.

### Reproducción de videos

Para reproducir un video que ha sido copiado en la unidad de disco duro externo, siga los siguientes pasos:

- 1 Abra la aplicación del adaptador inalámbrico de Toshiba.
- 2 En la lista del menú en el panel de la izquierda, seleccione Videos para visualizar los videos almacenados en la unidad de disco duro externo.

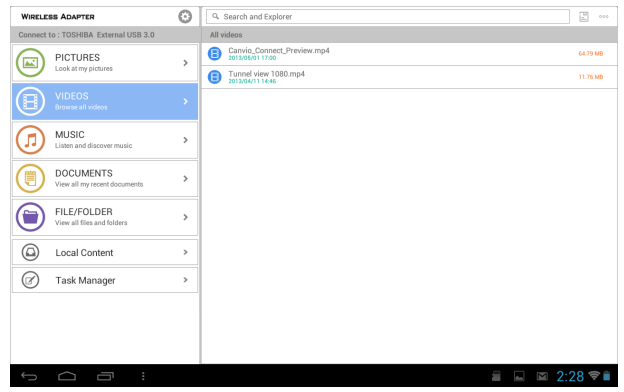

(Imagen de muestra) Ventana Videos

- 3 Toque el video que desea reproducir.
- **NOTA** Durante la reproducción del video, puede tocar la pantalla de nuevo para ver los botones **Pausa**, **Avance** rápido y **Regresar**.
- **NOTA** Cuando pausa una película, la aplicación automáticamente coloca un marcador en el punto en donde la detuvo. Cuando regresa a la película, esta se reanudará automáticamente en donde la pausó. También continúa con la reproducción de la siguiente película cuando la película actual ha terminado. (Puede cambiar esta opción con los botones **Reproducir en punto de interrupción** y **Continuar reproducción** en la configuración Aplicación).

Es posible que el reproductor de medios del dispositivo se limite a reproducir solamente ciertos formatos de video. Si un video que ha copiado en la unidad de disco duro externo no se reproduce, es posible que se trate de un formato incompatible con el reproductor de medios. En la tienda de aplicaciones puede obtener un reproductor de medios de un tercero para su dispositivo que le permita reproducir el video.

4 Para detener la reproducción de video, presione el botón Terminado (Done) en el dispositivo o cierre el reproductor de medios.

### Reproducción de fotografías

1 En la lista del menú en el panel de la izquierda, seleccione Fotografías para visualizar las fotografías almacenadas en la unidad de disco duro externo.

| WIRELE    | SS ADAPTER                                | Θ | Q. Search and Explorer                      |     |           |
|-----------|-------------------------------------------|---|---------------------------------------------|-----|-----------|
| Connect   | to : TOSHIBA External USB 3.0             |   | All pictures                                |     |           |
|           | PICTURES                                  | > | Canyonbrush.jpg<br>2012/10/29 11:20         |     | 557.02 KB |
|           | Look at my pictures                       |   | cascade.jpg<br>2014/01/05 12:04             |     | 895.21 KB |
| Θ         | VIDEOS<br>Browse all videos               | > | Coyote-Pounce.jpg<br>2012/04/09 23:21       |     | 895.79 KB |
| ŏ         | MURIC                                     |   | Coyote-Snack.jpg<br>2013/04/09 23:20        |     | 811.43 KB |
| J         | Listen and discover music                 | > | Coyote-Stalk.jpg<br>2013/04/09 22:16        |     | 712.84 KB |
|           | DOCUMENTS                                 | > | Half-Dome.jpg<br>2014/01/05 15:07           |     | 932.08 KB |
| e         | view all my recent occuments              |   | HalfDomeSunset.jpg<br>2012/10/29 11:21      |     | 496.6 KB  |
|           | FILE/FOLDER<br>View all files and folders | > | Sierra at the beach.jpg<br>2012/04/09 10:44 |     | 1.68 MB   |
| 0         | Local Content                             |   | StMartin.jpg<br>2014/01/05 1206             |     | 837.59 KB |
|           | Local Content                             |   | Tunnel-view.jpg                             |     | 1.01 MB   |
| $\oslash$ | Task Manager                              | > |                                             |     |           |
|           |                                           |   |                                             |     |           |
|           |                                           |   |                                             |     |           |
|           |                                           |   |                                             |     |           |
|           |                                           |   |                                             |     |           |
|           |                                           |   |                                             | 2:3 | 8 😤 🗎     |

(Imagen de muestra) Ventana Fotografías

- 2 Para visualizar fotografías, seleccione el archivo de fotografía deseado (en el menú Archivo/Carpeta, Fotografías o Contenido local).
- **NOTA** Una vez que aparezcan en su pantalla, arrastre a la derecha/izquierda para ver la fotografía previa o siguiente. Todas las fotografías almacenadas en la unidad de disco duro externo o en la carpeta que usted modificó/creó podrán ser visualizadas.
- **NOTA** Cuando se enumeran en modo Miniatura, puede aumentar la miniatura de una fotografía.

#### Para ver una presentación de diapositivas

1 Para iniciar una presentación de diapositivas, toque el botón **Presentación de diapositivas** mientras visualiza una fotografía.

Aparecerá la ventana Opciones de Presentación de diapositivas.

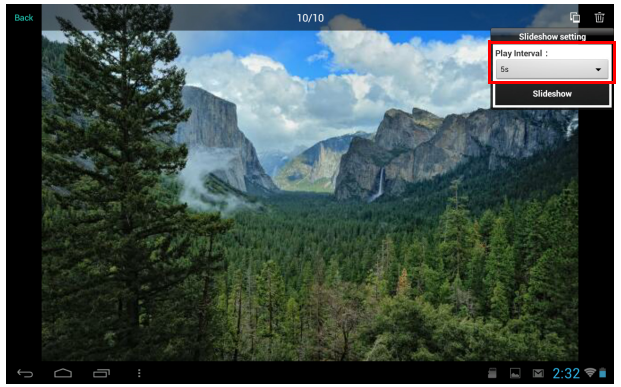

(Imagen de muestra) Ventana Opciones de Presentación de diapositivas

- 2 En la ventana Opciones de Presentación de diapositivas, seleccione el intervalo de tiempo deseado entre cada imagen antes de comenzar la presentación de diapositivas.
- **NOTA** Se puede observar el efecto de orden aleatorio al pasar de una imagen a otra.

### Reproducción de música

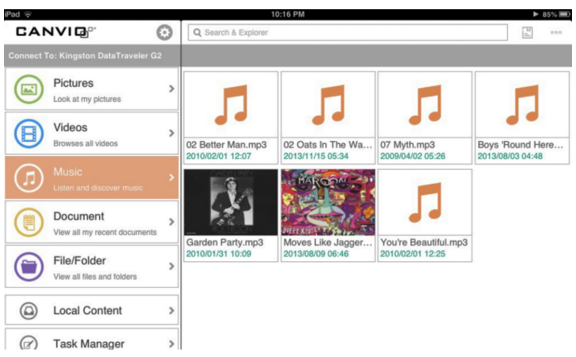

(Imagen de muestra) Ventana Música

- En la lista del menú en el panel de la izquierda, seleccione Música para visualizar los archivos de música en la unidad de disco duro externo.
- Para reproducir una canción, seleccione el archivo de música deseado, y luego toque el botón Reproducir (>).
- **NOTA** Puede crear una lista de reproducción.

Para encontrar una canción específica, toque la Barra de búsqueda y después escriba parte o todo el nombre de la canción en el campo de Búsqueda.

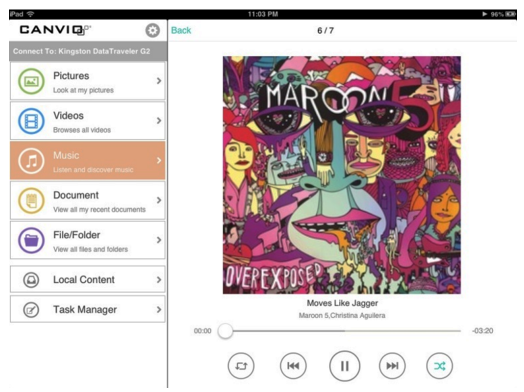

(Imagen de muestra) Ventana Música

3 Para reproducir música de fondo, toque el botón Retroceder (Back).

La música continuará, y el menú "Reproduciendo" aparecerá debajo del menú.

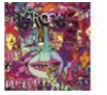

Moves Like ... Maroon 5, Christ...

(Imagen de muestra) Música - Ventana Canción en reproducción

- 4 Toque el botón **Reproduciendo** ( ) para mostrar los controles para la canción en reproducción.
  - ٠ Para pausar la canción en reproducción, toque el botón Pausa (III).
  - ٠ Para retroceder a la canción previa de la selección, toque el botón Retroceder a (i.e.).
  - Para adelantar o regresar en la misma canción en ٠. reproducción, arrastre la barra en la parte superior de la pantalla **Reproduciendo**. 00:00

- -03:20

- Para repetir continuamente la canción en reproducción, toque el botón Repetir (.....).
- Para reproducir las canciones de la selección en orden aleatorio, toque el botón Aleatorio (
- ٠. Para reproducir las canciones de la selección en el orden en que aparecen, toque el botón Orden (

### Visualizar documentos

1 En la lista del menú en el panel de la izquierda, seleccione Documentos para visualizar los archivos de documentos en la unidad de disco duro externo.

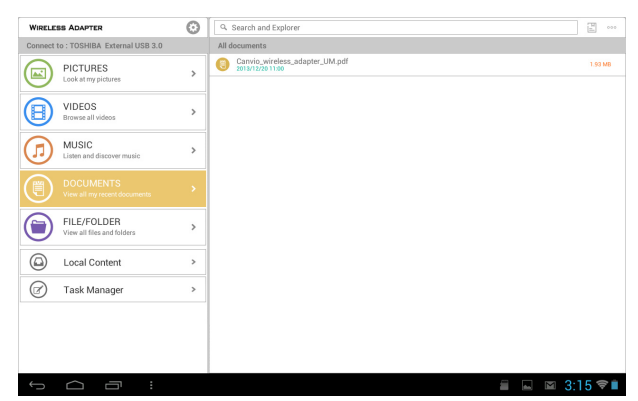

(Imagen de muestra) Ventana Documentos

2 Seleccione el archivo de documento deseado para abrirlo.

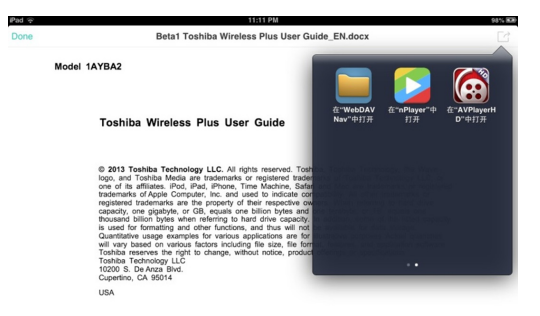

(Imagen de muestra) Ventana Documentos .docx

3 Los archivos ".docx" pueden abrirse como se muestra arriba.

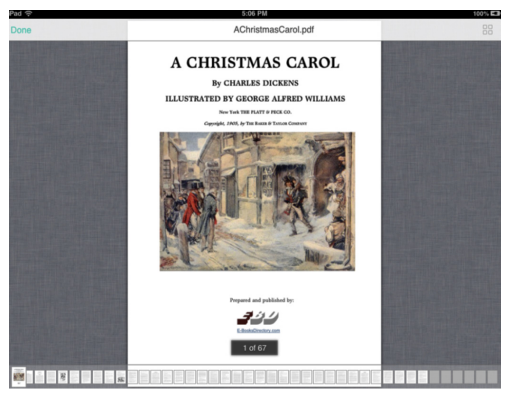

(Imagen de muestra) Ventana Documentos .pdf

- 4 Los archivos ".pdf" pueden abrirse como se muestra arriba.
- 6 Para retroceder a la ventana previa, toque el botón **Terminado** (Done).

### Administrador de tareas

Administre la carga y descarga de archivos con el Administrador de tareas y controle la gestión unificada de las tareas cargadas y descargadas. Puede eliminar cada tarea de forma individual o eliminarlas todas.

En la lista del menú en el panel de la izquierda, seleccione Administrador de tareas para visualizar las opciones del Administrador de tareas.

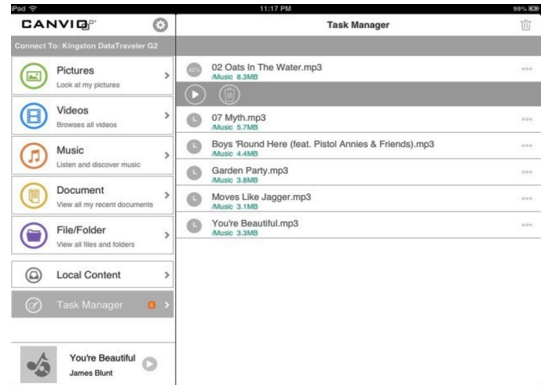

(Imagen de muestra) Ventana Administrador de tareas

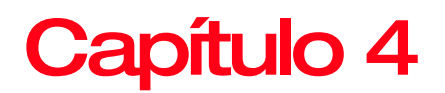

# Configuración

Cuando la aplicación del adaptador inalámbrico de Toshiba no esté conectada al adaptador Wi-Fi<sup>®</sup> a través de su dispositivo móvil, solamente podrá establecer el idioma de la aplicación del adaptador inalámbrico de Toshiba. Actualmente respalda inglés y chino. El idioma predeterminado se basará en el país donde el dispositivo fue adquirido.

Cuando la aplicación del adaptador inalámbrico de Toshiba no esté conectada al adaptador Wi-Fi<sup>®</sup>, obtenga la información inalámbrica y la información sobre la capacidad del adaptador Wi-Fi<sup>®</sup> (la configuración predeterminada es el modo AP) y establezca la siguiente configuración.

#### Configuración inalámbrica

**Modo de trabajo:** Puede cambiar de **AP** a **Bridge**, (dos tipos de modo de trabajo). En el modo **AP** puede conectarse por medio de un adaptador Wi-Fi<sup>®</sup> y después navegar en los datos localizados en la unidad de disco duro. En el modo **Bridge**, puede conectarse a la aplicación del adaptador inalámbrico de Toshiba a través de su dispositivo móvil mientras se conecta a la Internet externa, de manera que pueda navegar en la web.

Actualizar el identificador de conjunto de servicio (Service Set Identifier o SSID): Actualizar el nombre de la red del adaptador Wi-Fi<sup>®</sup>. **Establecer contraseña:** Establezca una contraseña para la red Wi-Fi<sup>®</sup>. Configure el adaptador Wi-Fi<sup>®</sup> para restringir el acceso a la unidad de disco duro y reforzar la protección.

Además, con el modo **AP/Station** también puede escanear la red para seleccionar el SSID de AP/Station.

### **Operaciones del adaptador Wi-Fi**®

Extracción segura: Es seguro quitar la unidad de disco duro.

Reiniciar: Reinicie el adaptador Wi-Fi<sup>®</sup>.

Apagar: Apague el adaptador Wi-Fi<sup>®</sup>.

Restablecer: Restablezca el adaptador Wi-Fi®.

### Configuración de la aplicación del adaptador inalámbrico de Toshiba

La configuración de la aplicación respalda la configuración de idioma y puede borrar el caché. Presione el botón para establecer el modo **Reproducir en el punto de interrupción** o el modo **Continuar reproducción**.

### Contacto con Toshiba

Para obtener asistencia técnica o para mantenerse al día acerca de las opciones más recientes de software y hardware de la computadora, así como para obtener otro tipo de información sobre los productos, asegúrese de visitar periódicamente el sitio web de Toshiba en latin.toshiba.com/soporte.

#### Llame al Centro de asistencia al cliente de Toshiba

El Centro de asistencia al cliente de Toshiba está listo para brindarle servicio personal 24 horas al día, 7 días de la semana.

En Estados Unidos: 888-592-0944

Fuera de Estados Unidos: 949-583-3305

# Índice

### Α

administrador de tareas 27 aplicación ejecución 13 instalación 13 aplicación del adaptador inalámbrico de Toshiba archivo/carpeta 15 archivo/carpeta álbum 18 buscar archivos 16 cambiar nombre 19 cargar 19 descargar 18 editar archivos 18 eliminar 18 mover a 18 nuevo 18 restaurar 16 seleccionar todo/ deseleccionar todo 18 terminado 19 visualizar 17 С configuración

aplicación del adaptador inalámbrico de Toshiba 29 conexión 11 inalámbrica 28 operaciones del adaptador Wi-Fi<sup>®</sup> 29 Wi-Fi<sup>®</sup> 28 contacto con Toshiba 29 contenido de la caja 10

### ļ

ícono seguridad 7

### Μ

marcas comerciales 6

### R

reproducción visualizar documentos 25 reproducción de presentación de diapositivas 23 reproducción de fotografías 22 reproducción de medios 20 reproducción de música 24 reproducción de videos

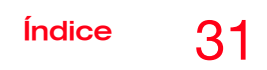

21 requisitos del sistema 11 resumen del producto 11

### S

seguridad íconos 7

### **TOSHIBA** Leading Innovation >>>

### Manuel d'utilisation de l'adaptateur sans fil Canvio®

### Information de sécurité et réglementation relative aux réseaux locaux sans fil

ATTENTION Les appareils de réseaux locaux sans fil peuvent causer de l'interférence avec le matériel médical, comme les stimulateurs cardiagues. Si vous utilisez du matériel médical personnel, consultez votre médecin et lisez les instructions du matériel médical avant d'utiliser ce produit. Le produit ne doit pas être utilisé dans un environnement comprenant du matériel médical, comme un hôpital ou un cabinet médical, ou près d'utilisateurs de matériel médical personnel, car l'utilisation du produit peut causer des blessures dans un tel environnement.

#### **A**ATTENTION

- Éteignez toujours la fonctionnalité sans fil si l'ordinateur se trouve à proximité de matériel ou d'appareils à commande automatique, comme des portes automatiques ou des détecteurs d'incendie. Les ondes radio peuvent gêner le fonctionnement de ce type d'équipement, ce qui pourrait entraîner des blessures.
- ٠ N'utilisez pas la fonctionnalité de réseau local sans fil à proximité d'un four à micro-ondes ou dans les zones sujettes aux interférences radio ou aux champs magnétiques. L'interférence d'un four à micro-ondes ou d'une autre source peut perturber le fonctionnement du réseau local sans fil.
- ٠ La vitesse de transmission du réseau local sans fil et sa portée peuvent varier selon l'environnement électromagnétique, les obstacles, la conception et la configuration du point d'accès, la conception client et les configurations logicielle et matérielle. Le taux de transmission décrit est la vitesse maximale théorique spécifiée par la norme correspondante. La vitesse de transmission réelle est inférieure à la vitesse maximale théorique.

### Avis de la Federal Communications Commission (FCC) aux États-Unis

Conforme aux exigences de la FCC en matière d'exposition aux fréquences radio.

Ce matériel a été testé et est conforme aux limites prescrites pour un appareil numérique de Classe B selon la section 15 des règles de la FCC. Ces limites sont concues pour offrir une protection raisonnable contre le brouillage préjudiciable dans un environnement résidentiel. Ce matériel génère, utilise et peut radier une énergie de fréquence radio et peut causer un brouillage préjudiciable des communications radio s'il n'est pas installé et utilisé

conformément aux instructions. Cependant, il n'y a aucune garantie d'absence d'interférence dans une installation donnée. Si ce matériel cause un brouillage préjudiciable de la réception radio ou télévisée, ce qui peut être établi en éteignant et en allumant le matériel, l'utilisateur est invité à essayer de corriger l'interférence d'une des manières suivantes :

- Réorienter ou déplacer l'antenne de réception.
- Augmenter la distance entre le matériel et le récepteur.
- Brancher le matériel dans une prise de courant qui se trouve sur un circuit différent de celui sur lequel le récepteur est branché.
- Demander l'aide du concessionnaire ou d'un technicien d'expérience en matériel radio ou télévisé.

Les changements ou modifications qui ne sont pas expressément approuvés par la partie responsable de la conformité pourraient annuler les droits d'utilisation du matériel par l'utilisateur.

Pour être conforme aux exigences en matière d'exposition aux fréquences radio de la FCC et d'autres entités nationales, les personnes doivent se tenir à au moins 20 cm de l'appareil lorsqu'il fonctionne.

# Déclaration de conformité des produits portant le logo FCC (États-Unis)

Cet appareil est conforme à la section 15 des règles de la FCC. Son fonctionnement est assujetti aux deux conditions suivantes :

- 1) Il ne doit pas causer de brouillage préjudiciable.
- 2) Il doit accepter toute interférence reçue, y compris celle qui peut entraîner un fonctionnement indésirable.

### Notice canadienne

Cet appareil numérique est conforme à la norme NMB-003, caractéristiques de Classe B, et au cahier des charges CNR-210 d'Industrie Canada.

This device complies with the Canadian ICES-003 Class B specifications and RSS-210 of Industry Canada.

Cet appareil numérique de classe B satisfait à toutes les exigences des Normes sur le matériel brouilleur au Canada. Le fonctionnement sans fil est assujetti à 2 conditions. La première est que l'appareil sans fil ne doit pas causer d'interférence. La seconde est que l'appareil sans fil doit accepter toute interférence, y compris celle susceptible de causer un fonctionnement indésirable de l'appareil.

Pour être conforme aux exigences canadiennes en matière d'exposition aux fréquences radio, l'appareil et son antenne ne doivent pas être situés au même endroit qu'une autre antenne ou un autre émetteur ni fonctionner en même temps.

### Droits d'auteur

Ce manuel ne peut pas être reproduit sous quelque forme que ce soit sans autorisation préalable par écrit de Toshiba. Aucune responsabilité ne saurait découler de l'utilisation de l'information contenue aux présentes.

© Toshiba America Information Systems, Inc., 2014. Tous droits réservés.

### Avis

L'information contenue dans ce manuel, y compris, mais sans s'y limiter, les caractéristiques du produit, peuvent être modifiées sans préavis.

TOSHIBA CORPORATION ET TOSHIBA AMERICA INFORMATION SYSTEMS, INC. (TOSHIBA) N'OFFRENT AUCUNE GARANTIE EN CE QUI CONCERNE LE PRÉSENT MANUEL OU TOUTE INFORMATION QU'IL CONTIENT ET NIE EXPRESSÉMENT TOUTE GARANTIE IMPLICITE DE VIABILITÉ COMMERCIALE OU D'ADÉQUATION À UN USAGE PARTICULIER EN CE QUI A TRAIT À CE QUI PRÉCÈDE. TOSHIBA NE SAURAIT ÊTRE TENU RESPONSABLE DE TOUT DOMMAGE ENCOURU DIRECTEMENT OU INDIRECTEMENT DU FAIT DE TOUTE ERREUR TECHNIQUE, TYPOGRAPHIQUE OU OMISSION AUX PRÉSENTES OU DE TOUTE DIFFÉRENCE ENTRE LE PRODUIT ET LE MANUEL. EN AUCUN CAS TOSHIBA NE SAURAIT ÊTRE TENU RESPONSABLE DE TOUT DOMMAGE INDIRECT. CONSÉCUTIF. SPÉCIAL OU EXEMPLAIRE, QUE CE SOIT EN DROIT DE LA RESPONSABILITÉ DÉLICTUELLE. EN DROIT CONTRACTUEL OU AUTRE, DÉCOULANT DE CE MANUEL OU DE TOUTE INFORMATION QU'IL CONTIENT OU DE LEUR UTILISATION.

### Marques de commerce

Canvio est une marque déposée de Toshiba America Information Systems, Inc. ou de Toshiba Corporation.

Google, le logo Google, Android, Android Market, Google Maps, Google eBooks, Gmail et YouTube sont des marques de commerce de Google, Inc.

Apple, Mac, AirPrint, Apple Store, Mac OS X, iPhone et iPad sont des marques de commerce ou des marques déposées d'Apple Inc. aux États-Unis et dans d'autres pays.

Secure Digital, SD et le logo SDHC sont des marques de commerce ou des marques déposées de SD-3C, LLC aux États-Unis ou dans d'autres pays.

Wi-Fi est une marque déposée de Wi-Fi Alliance.

Microsoft, Outlook, Windows et Windows Media sont des marques déposées ou des marques de commerce de Microsoft Corporation aux États-Unis ou dans d'autres pays.

Tous les autres noms de produits et marques sont des marques de commerce ou des marques déposées de leurs détenteurs respectifs.

### Icônes de sécurité

Ce manuel contient des instructions de sécurité qui doivent être suivies pour éviter des dangers potentiels qui pourraient entraîner des blessures corporelles, des dommages à votre matériel ou la perte de données. Ces avis de sécurité ont été classés selon la gravité des risques et les icônes renforcent ces instructions comme suit :

| A DANGER      | Signale un danger imminent qui, s'il n'est pas évité,<br>entraînera la mort ou des blessures graves.    |
|---------------|----------------------------------------------------------------------------------------------------|
|               |                                                                                                    |
| AVERTISSEMENT | Signale un danger potentiel qui, s'il n'est pas évité, peut entraîner la mort ou des blessures graves.  |
|               |                                                                                                    |
| ATTENTION     | Signale un danger potentiel qui, s'il n'est pas évité,<br>entraînera des blessures légères ou modérées. |
|               |                                                                                                    |
| ATTENTION     | Signale un danger potentiel qui, s'il n'est pas évité, peut<br>entraîner des dommages à la propriété.   |
|               |                                                                                                    |
| NOTE          | Fournit de l'information importante.                                                                    |
|               |                                                                                                    |

## Table des matières

| Chapitre | 1: Démarrage                               | 8  |
|----------|--------------------------------------------|----|
| •        | Contenu de la boîte                        | 8  |
|          | Survol du produit                          | 9  |
|          | Système requis                             | 9  |
|          | Installation de l'appareil                 | 9  |
|          | Installation et lancement de l'application | 11 |
| Chapitre | 2: L'application d'adaptateur sans fil de  | 10 |
|          |                                            | 13 |
|          | Fichier et dossier                         | 13 |
|          | Recherche de fichiers                      | 14 |
|          | Actualisation                              | 14 |
|          |                                            | 15 |
|          | Edition de fichiers                        | 15 |
| Chapitre | 3: Lecture multimédia                      | 17 |
| •        | Vidéos, photos, musique et documents       | 17 |
|          | Visionner une vidéo                        | 18 |
|          | Visualiser des photos                      | 19 |
|          | Pour visionner un diaporama                | 20 |
|          | Écouter de la musique                      | 20 |
|          | Consulter des documents                    | 22 |
|          | Gestionnaire de tâches                     | 23 |
|          |                                            |    |

#### **Table des matières**

| Chapitre 4: Paramétrage                       | 24   |
|-----------------------------------------------|------|
| Paramétrage sans fil                          | 24   |
| Opérations de l'adaptateur Wi-Fi <sup>®</sup> | 25   |
| Paramétrage de l'application d'adaptateur     | sans |
| fil de Toshiba                                | 25   |
| Communiquer avec Toshiba                      | 25   |
| Appeler le centre de service à la clientèle   |      |
| de Toshiba                                    | 25   |
| Index                                         | 26   |

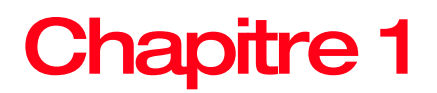

# Démarrage

### Contenu de la boîte

Assurez-vous d'avoir les composantes suivantes :

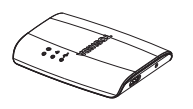

Adaptateur sans fil Canvio<sup>®</sup>

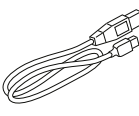

Câble USB (pour alimentation seulement)

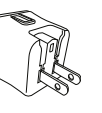

Bloc

secteur

| Quick Start |  |
|-------------|--|
|             |  |
|             |  |
|             |  |
|             |  |
|             |  |

| = | Warranty |   |
|---|----------|---|
|   | <br>     |   |
|   |          | _ |

Guide de démarrage

Document de garantie

Composantes fournies (exemple d'illustration)

### Survol du produit

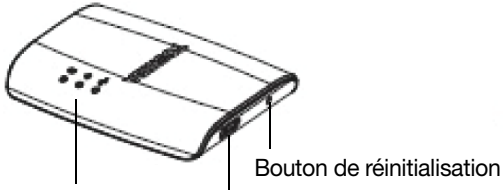

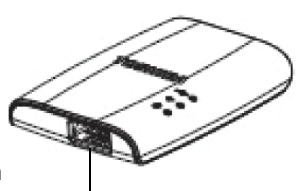

Port USB standard-A

Voyants alimentation et utilisation en cours Port N

Port Micro-B USB (pour alimentation seulement)

Ports et voyants de l'adaptateur sans fil (exemple d'illustration)

### Système requis

| Appareil mobile | Système d'exploitation 5.0 à 7.0 pour iPhone <sup>®</sup> ou iPad <sup>®</sup>         |
|-----------------|----------------------------------------------------------------------------------------|
|                 | Android <sup>MC</sup> version 2.3 à 4.2                                                |
| Système         | Microsoft <sup>®</sup> Windows <sup>®</sup> 7, Windows 8, Windows 8.1                  |
| d'exploitation  | Mac OS X <sup>®</sup> Lion, Mac OS X <sup>®</sup> Mountain Lion, Mac OS X <sup>®</sup> |
|                 | Mavericks                                                                              |
| Navigateur Web  | Microsoft <sup>®</sup> Internet Explorer <sup>®</sup> 8 ou ultérieur                   |
|                 | Mozilla® Firefox® 3 ou ultérieur                                                       |
|                 | Google Chrome <sup>MC</sup> 13 ou ultérieur                                            |
|                 | Apple® Safari® 5 ou ultérieur                                                          |

### Installation de l'appareil

1 Branchez le bloc secteur sur l'adaptateur sans fil et dans une prise de courant sous tension.

L'appareil s'allume automatiquement

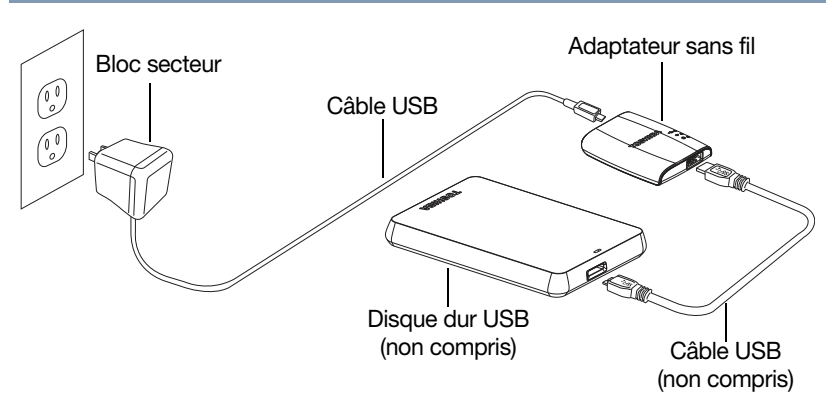

Branchement de l'adaptateur sans fil (exemple d'illustration)

2 Branchez votre lecteur de disque dur USB sur l'adaptateur sans fil.

Les voyants clignotent pendant quelques minutes lors de l'initialisation de l'appareil. Attendez que les voyants cessent de clignoter avant de passer à l'étape suivante.

### Installation et lancement de l'application

- Allez au magasin Apple<sup>®</sup> ou sur Google Play<sup>MC</sup> pour 1 télécharger l'application d'adaptateur sans fil appelée « TOSHIBA WirelessAdapter » et l'installer sur votre appareil Apple<sup>®</sup> ou sous Android<sup>MC</sup>.
- Lorsque les voyants ne clignotent plus, établissez une 2 connexion sans fil avec l'adaptateur sans fil à partir de votre appareil Apple<sup>®</sup> ou sous Android<sup>MC</sup>.

| (                 | 🖸 📶 96% 📾 10:04 | No SIM 11:52                                                                                 |                                                                                                    |  |
|-------------------|-----------------|----------------------------------------------------------------------------------------------|----------------------------------------------------------------------------------------------------|--|
| < 🏏 Wi-Fi         |                 | Settings Wi-Fi                                                                               |                                                                                                    |  |
| Toshiba wadp F16B | (î;             |                                                                                              |                                                                                                    |  |
| Toshiha wadn FA10 | ি               | Wi-Fi                                                                                        |                                                                                                    |  |
|                   |                 | CHOOSE A NETWORK                                                                             |                                                                                                    |  |
| Toshiba wadp FA32 | ę               | Toshiba wadp F16E                                                                            | 3 7                                                                                                    |  |
|                   |                 | Toshiba wadp FA10                                                                            | ) 🤿                                                                                                    |  |
|                   |                 | Toshiba wadp FA32                                                                            | 4                                                                                                    |  |
|                   |                 | Other                                                                                        |                                                                                                    |  |
|                   |                 |                                                                                              |                                                                                                    |  |
|                   |                 | Ask to Join Networks                                                                         | (                                                                                                    |  |
| <b>G</b> +        | :               | Known networks will be joine<br>If no known networks are ave<br>have to manually select a ne | Known networks will be joined automatica<br>If no known networks are available, you wi<br>have to manually select a network. |  |
| ↑ ☆               |                 |                                                                                              |                                                                                                    |  |
|                   | ndraidMC        | Apparail Ap                                                                                  | ala®                                                                                                    |  |

Appareil sous Android

Appareil Apple

Connexion Wi-Fi<sup>®</sup> à partir de votre appareil Apple<sup>®</sup> ou sous Android<sup>MC</sup> (exemple d'image)

Sur votre appareil Apple<sup>®</sup> ou sous Android<sup>MC</sup>, touchez 3 TOSHIBA WirelessAdapter pour lancer l'application. Démarrage

12

Installation et lancement de l'application

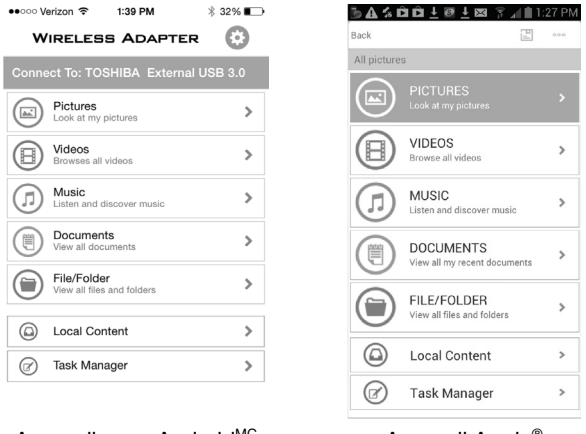

Appareil sous Android<sup>MC</sup>

Appareil Apple®

L'application d'adaptateur sans fil sur votre appareil mobile (exemple d'image)

4 Lancez l'application d'adaptateur sans fil Canvio<sup>®</sup> sur votre appareil mobile.

Pour obtenir plus d'information, voir « L'application d'adaptateur sans fil de Toshiba », page 13.

# **Chapitre 2**

### L'application d'adaptateur sans fil de Toshiba

L'information sur l'application d'adaptateur sans fil de Toshiba est divisée en sections comme suit :

### Fichier et dossier

Vous pouvez visualiser tous les fichiers et dossiers à partir de la page d'accueil de l'application d'adaptateur sans fil de Toshiba. Celle-ci reproduit la vue dossier du disque dur, ce qui vous permet de naviguer entre tous les fichiers qui se trouvent sur le disque dur et de les voir dans leur structure d'origine.

Si vous préférez accéder aux fichiers à partir de cette vue, les mêmes commandes sont disponibles pour les lire.

L'application d'adaptateur sans fil de Toshiba Fichier et dossier

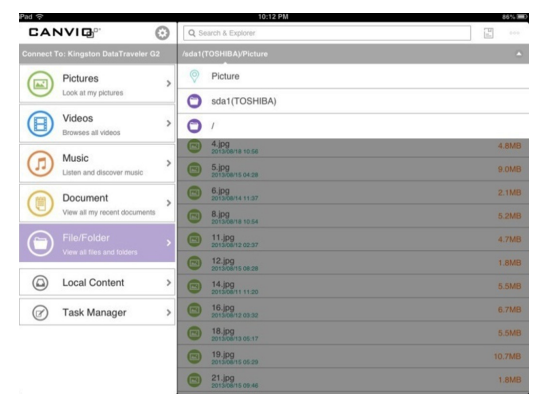

Écran des fichiers et dossiers (exemple d'image)

### Recherche de fichiers

S'il y a un grand nombre de fichiers stockés sur le disque dur, vous pouvez utiliser l'outil de recherche (situé en haut de l'écran) pour trouver un fichier donné.

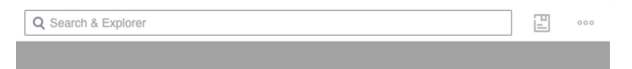

Outil de recherche (en haut de l'écran) (exemple d'image)

- 1 Touchez le champ de recherche en haut de l'écran.
- 2 Dans le champ de recherche, entrez le nom du fichier, en totalité ou en partie, puis touchez le bouton de recherche du clavier.

### Actualisation

Pour actualiser, déroulez la vue en tableau du contenu. Lorsque vous voyez la flèche en haut, relâchez-la. Ceci met à jour les données du document courant qui se trouve sur le disque dur.

|                        | 86% ( |
|------------------------|-------|
| Q Search & Explorer    |       |
| /sda1(TOSHIBA)/Picture |       |
|                        |       |
|                        |       |
|                        |       |

Actualisation de la vue courante (exemple d'image)

### Visualisation

Vous pouvez commuter entre les modes Liste et Vignettes. Chaque mode offre deux présentations :

- Le tri par heure
- Le tri par nom

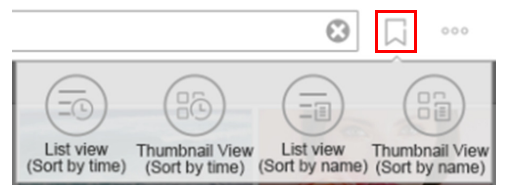

Paramétrage de la vue (exemple d'image)

1 Touchez le bouton Mode de présentation (E) (à droite de la barre de recherche).

Les quatre modes disponibles sont affichés en dessous. Le bouton devient alors le bouton État modifié (

2 Sélectionnez le mode désiré.

### Édition de fichiers

Touchez le bouton Édition (•••) pour activer les menus d'opérations sur les fichiers. Une case à cocher apparaît a côté de chaque nom de fichier de la liste de fichiers. En plus de cette façon de procéder, vous pouvez appuyez longuement sur le fichier ou le dossier de la liste pour passer en mode édition.

| WIRELE                                | BS ADAPTER                                | Θ | 0 Item(s) Selected                               | Done     |
|---------------------------------------|-------------------------------------------|---|--------------------------------------------------|----------|
| Connect to : TOSHIBA External USB 3.0 |                                           |   | /sda1(TOSHIBA_EXT)/Music                         | 0        |
|                                       | Ecok at my pictures                       | > | 01 All Souls Night.mp3 2014/01/02 12:40          | 6.06 MB  |
| $\cup$                                |                                           |   | 01 English Boy.mp3 2012/01/06 17:19              | 4.41 MB  |
|                                       | VIDEOS<br>Browse all videos               | > | 01 Prologue.mp3<br>201401/021239                 | 5.2 MB   |
| ŏ                                     | MUSIC<br>Listen and discover music        |   | O1 Shepherd Moons 1.mp3<br>2013/12/23 09:18      | 6.27 MB  |
| J                                     |                                           | > | 02 Bonny Portmore.mp3<br>2014/01/02 12:40        | 5.16 MB  |
|                                       | DOCUMENTS<br>View all my recent documents | > | 02 Get Out Of This House.mp3<br>2013/12/23 09:13 | 5.95 MB  |
| U                                     |                                           |   | 02 The Mummers' Dance.mp3<br>2014/01/02 12:40    | 7.21 MB  |
|                                       |                                           | > | 02 Welcome to the Machine.mp3<br>2013/12/2309-12 | 10.33 MB |
|                                       |                                           |   | 03 Between the Shadows.mp3<br>2014/01/02 12:40   | 4.41 MB  |
| 9                                     | Local Content                             | > | 03 Explode.mp3                                   | 6.69 MB  |
| Ø                                     | Task Manager                              | > | 03 Radio Ga Ga.mp3<br>2013/12/23 6K12            | 7.85 MB  |
|                                       |                                           |   | 03 Skellig.mp3<br>2014/01/02 12:40               | 7.21 MB  |
|                                       |                                           |   | $(+)$ $(a)$ $(\checkmark)$                       |          |
|                                       |                                           |   | New Alburn Select All                            |          |
|                                       |                                           |   |                                                  | 27  🗎    |

Écran fichier et dossier - Édition de fichiers (exemple d'image)

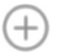

Bouton **Nouveau**—Touchez-le pour créer un nouveau dossier.
# L'application d'adaptateur sans fil de Toshiba Fichier et dossier

16

|            | Bouton <b>Album</b> —Touchez-le pour téléverser les photos<br>d'album à partir de votre tablette ou téléphone. Vous pouvez<br>également utiliser cette fonctionnalité pour prendre des<br>photos.                                                                                   |
|------------|----------------------------------------------------------------------------------------------------|
| $\oslash$  | Bouton <b>Sélectionner/Désélectionner tout</b> —Touchez-le<br>pour cocher ou décocher les cases à côté des fichiers de<br>l'écran courant.                                                                                                    |
| $\bigcirc$ | Bouton <b>Télécharger</b> —Touchez-le pour télécharger les<br>fichiers sélectionnés. Vous pouvez télécharger les fichiers du<br>disque dur sur votre tablette, votre téléphone ou tout autre<br>appareil. La tâche de téléchargement est ajoutée au module<br>de gestion de tâches. |
|            | Bouton <b>Supprimer</b> —Touchez-le pour supprimer les fichiers ou dossiers sélectionnés.                                                                                                    |
| Þ          | Bouton <b>Déplacer vers</b> —Touchez-le pour déplacer les fichiers ou dossiers sélectionnés dans le nouveau dossier que vous avez créé.                                                                                                    |
| Ø          | Bouton <b>Renommer</b> —Touchez-le pour renommer le fichier<br>ou dossier sélectionné (disponible uniquement quand un<br>seul fichier ou dossier est sélectionné).                                                                                                    |
|            | <b>Téléverser</b> – Lorsque vous touchez le contenu local dans la vue menu, vous pouvez téléverser le fichier local sur le disque dur.                                                                                                    |
| Done       | Bouton <b>Terminé</b> —Touchez-le pour sortir des menus<br>d'édition. Les cases à cocher à côté des noms de fichiers et<br>de dossiers sélectionnés sont effacées.                                                                                                    |

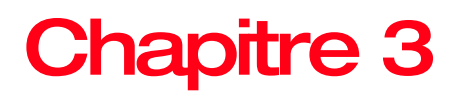

# Lecture multimédia

Ce chapitre explique comment visionner des vidéos, écouter de la musique, visualiser des photos et consulter des documents à l'aide de l'application d'adaptateur sans fil de Toshiba.

# Vidéos, photos, musique et documents

L'application d'adaptateur sans fil de Toshiba donne accès aux médias qui se trouvent sur votre lecteur de disque dur externe et sur votre appareil mobile. Par exemple, vous pouvez visionner des vidéos et écouter de la musique qui ont été téléchargées sur votre téléphone intelligent ou votre tablette directement à partir de l'application.

Organisez et affichez tous les fichiers par type. Vous pouvez naviguez rapidement à travers les fichiers de chaque type qui se trouvent sur votre disque dur.

Dans ce module, utilisez les lettres dans la barre de recherche à droite de l'écran pour trouver rapidement les fichiers par ordre alphabétique.

#### Visionner une vidéo

Pour jouer une vidéo que vous avez copiée sur votre disque dur, procédez comme suit :

- 1 Ouvrez l'application d'adaptateur sans fil de Toshiba.
- 2 Dans le menu du panneau gauche, sélectionnez Vidéos pour afficher les vidéos qui se trouvent sur le disque dur.

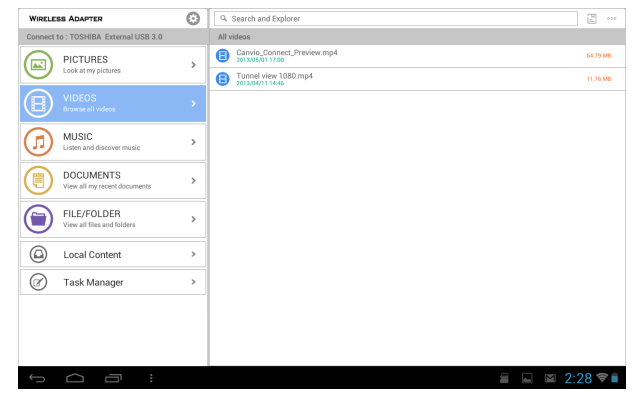

Écran de vidéos (exemple d'image)

- 3 Touchez la vidéo que vous désirez jouer.
- NOTEPendant que la vidéo joue, vous pouvez toucher l'écran<br/>de nouveau pour faire apparaître les boutons Pause,<br/>Avance rapide et Retour rapide.
- **NOTE** Lorsque vous interrompez un film, l'application place automatiquement un onglet à l'endroit où vous avez fait la pause. Lorsque vous retournez au film, elle reprend automatiquement à partir de l'onglet. Elle poursuit également en jouant le film suivant lorsque le film courant prend fin (vous pouvez changer ce comportement grâce aux commutateurs **Reprise après pause** et **Lecture continue** sous Paramétrage de l'application).

Le lecteur multimédia de votre appareil peut être limité au visionnement de certains formats vidéo. Si une vidéo que vous avez copiée sur votre disque dur ne joue pas, il se peut que son format ne soit pas pris en charge par le lecteur multimédia. Vous pourriez être en mesure d'obtenir un lecteur multimédia d'un fournisseur externe au magasin d'applications pour votre appareil qui vous permette de jouer la vidéo.

4 Pour arrêter le visionnement, appuyez sur le bouton Terminé (Done) de l'appareil ou fermez le lecteur multimédia.

### Visualiser des photos

1 Dans le menu du panneau gauche, sélectionnez Photos pour afficher les photos qui se trouvent sur le disque dur.

| WIRELE                                | IS ADAPTER                                | Θ | Q. Search and Explorer                      |           |
|---------------------------------------|-------------------------------------------|---|---------------------------------------------|-----------|
| Connect to : TOSHIBA External USB 3.0 |                                           |   | All pictures                                |           |
|                                       | PICTURES                                  | > | Canyonbrush.jpg<br>2012/16/29 11:20         | 657.02 KB |
| $\sim$                                | cook at my promes                         |   | cm cascade.jpg<br>2014/07/05 12:04          | 895.21 KB |
| Θ                                     | VIDEOS<br>Browse all videos               | > | Coyote-Pounce.jpg<br>2013/04/05 23:21       | 895.79 KB |
| ŏ                                     | MUSIC<br>Listen and discover music        |   | Cayate-Snack.jpg                            | 811.43 KB |
|                                       |                                           | > | Coyote-Stalk.jpg<br>2013/04/09 28:16        | 712.84 KB |
|                                       | DOCUMENTS                                 | > | Half-Dome.jpg<br>2014/01/05 1507            | 932.08 KB |
| S                                     | view all my recent occuments              |   | HalfDomeSunset.jpg                          | 495.6 KB  |
|                                       | FILE/FOLDER<br>View all files and folders | > | Sierra at the beach jpg<br>2012/04/09 10:44 | 1.68 MB   |
|                                       |                                           |   | StMartin.jpg<br>2014/01/051306              | 837.59 KB |
|                                       | Local Content                             | > | Tunnel-view.jpg                             | 1.01 MB   |
| $\oslash$                             | Task Manager                              | > |                                             |           |
|                                       |                                           |   |                                             |           |
|                                       |                                           |   |                                             |           |
|                                       |                                           |   |                                             |           |
|                                       | ~ ~ .                                     |   |                                             | 0.00      |
| ŋ                                     |                                           |   |                                             | a Z:38 ≈∎ |

Écran des photos (exemple d'image)

- 2 Pour visualiser des photos, sélectionnez le fichier de photo désiré (dans le menu Fichier et dossier, le menu Photos ou le menu Contenu local).
- **NOTE** Une fois une photo affichée à l'écran, glissez vers la droite ou vers la gauche pour visualiser la photo suivante ou précédente. Il est possible d'afficher toutes les photos qui se trouvent sur le disque dur ou dans le dossier que vous avez modifié ou créé.
- **NOTE** Lorsque l'affichage est en mode vignettes, vous pouvez zoomer sur la vignette d'une photo.

#### Pour visionner un diaporama

2()

1 Pour lancer un diaporama, touchez le bouton **Diaporama** pendant que vous visualisez une photo.

L'écran d'options de diaporama apparaît.

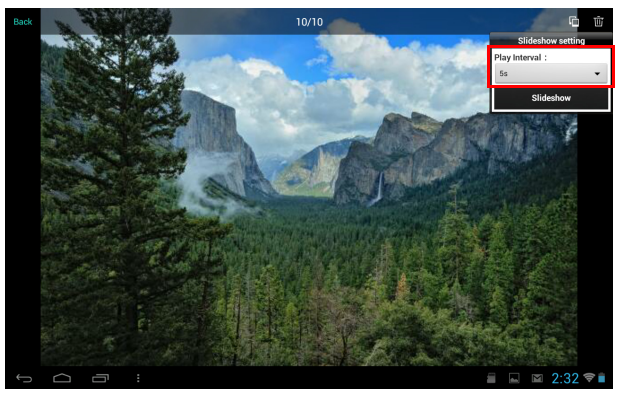

Écran d'options de diaporama (exemple d'image)

- 2 Dans l'écran d'options de diaporama, sélectionnez l'intervalle de visionnement avant de lancer le diaporama.
- **NOTE** Il se peut que vous perceviez des effets de permutation lors du passage d'une photo à l'autre.

# Écouter de la musique

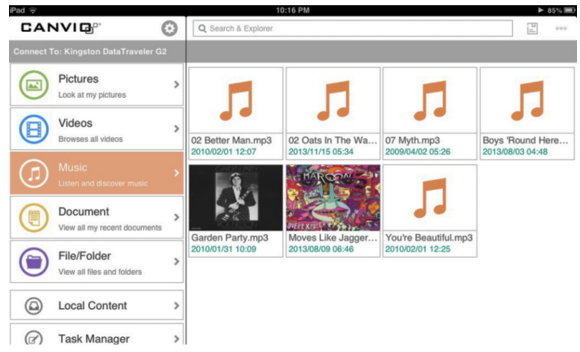

Écran de musique (exemple d'image)

1 Dans le menu du panneau gauche, sélectionnez Musique pour afficher les fichiers de musique qui se trouvent sur le disque dur.

- 2 Pour jouer une chanson, sélectionnez le fichier de musique désiré, puis touchez le bouton **Jouer** ().
- **NOTE** Vous pouvez créer une sélection.

Pour trouver une chanson donnée, touchez la barre de recherche, puis tapez le titre de la chanson, en totalité ou en partie dans le champ Recherche.

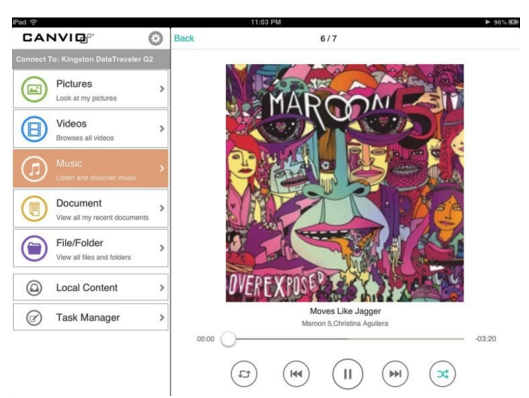

### Écran de musique (exemple d'image)

3 Pour jouer de la musique de fond, touchez le bouton Fond (Back).

Votre musique continue à jouer et le menu Audition en cours s'affiche sous la vue menu.

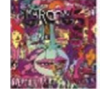

Moves Like... Maroon 5, Christ...

Écran de chanson en cours d'audition (exemple d'image)

- 4 Touchez le bouton Audition en cours () pour afficher les commandes pour la chanson en cours d'audition.
  - Pour interrompre la chanson en cours d'audition, touchez le bouton Pause ((ii)).
  - Pour retourner à la chanson précédente de la sélection, touchez le bouton Précédent à ().
  - Pour avancer ou reculer dans l'audition de la chanson courante, traînez la barre en haut de l'écran Audition en cours.

-03:20

- Pour jouer les chansons de la sélection dans un ordre aléatoire, touchez le bouton Aléatoire ((a)).
- Pour jouer les chansons de la sélection dans l'ordre dans lequel elles se trouvent, touchez le bouton Ordre (

#### **Consulter des documents**

 Dans le menu du panneau gauche, sélectionnez
Documents pour afficher les fichiers de documents qui se trouvent sur le disque dur.

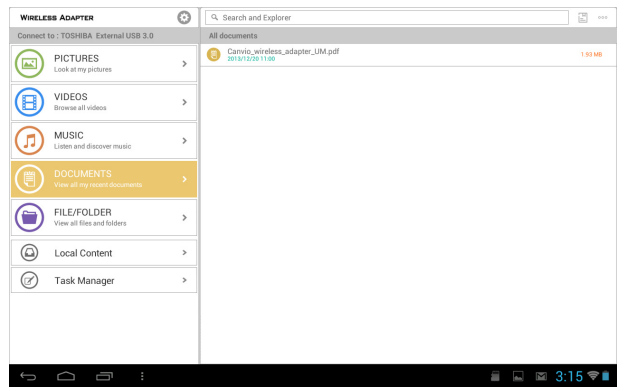

Écran de document (exemple d'image)

2 Sélectionnez le document désiré pour l'ouvrir.

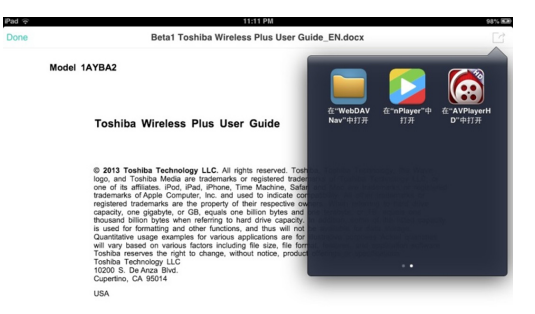

Écran de document .docx (exemple d'image)

3 Le fichier .docx peut être ouvert tel qu'illustré ci-dessus.

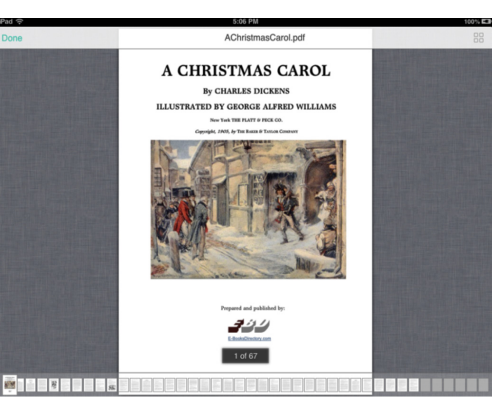

Écran de document .pdf (exemple d'image)

- 4 Le fichier .pdf peut être ouvert tel qu'illustré ci-dessus.
- 5 Pour visualiser les vignettes des pages du fichier .pdf, toucher le bouton **Vignettes** ( **Second**).
- 6 Pour retourner à l'écran précédent, touchez le bouton **Terminé** (Done).

# Gestionnaire de tâches

Gérez le téléversement et le téléchargement de fichiers avec le gestionnaire de tâches et contrôlez la gestion unifiée des tâches téléversées et téléchargées. On peut supprimer chaque tâche ou les supprimer toutes.

Dans le menu du panneau gauche, sélectionnez **Gestionnaire de tâches** pour afficher les options du gestionnaire de tâches.

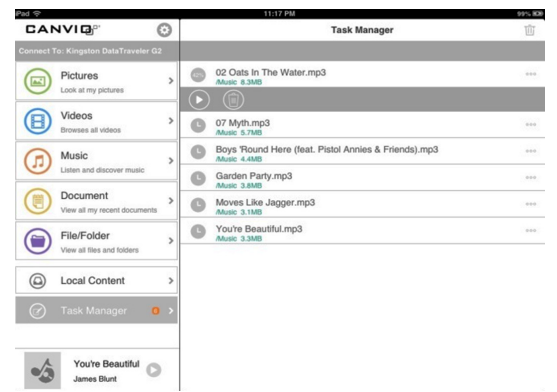

Écran du gestionnaire de tâches (exemple d'image)

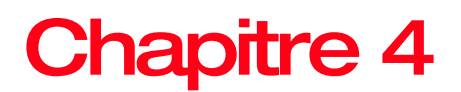

# Paramétrage

Lorsque l'application d'adaptateur sans fil de Toshiba n'est pas connectée à l'adaptateur Wi-Fi<sup>®</sup> par le biais de l'appareil mobile, vous pouvez seulement choisir la langue de l'application d'adaptateur sans fil de Toshiba. Présentement, elle prend en charge l'anglais, le français et l'espagnol. La langue par défaut dépendra du pays dans lequel l'appareil a été acheté.

Lorsque l'application d'adaptateur sans fil de Toshiba n'est pas connectée à un adaptateur Wi-Fi<sup>®</sup>, obtenez l'information sur la capacité sans fil et celle de l'adaptateur Wi-Fi<sup>®</sup> (le mode par défaut est AP) et établissez les paramètres qui suivent :

#### Paramétrage sans fil

**Mode de fonctionnement** : Vous pouvez commuter entre les modes **AP** et **Pont**. En mode **AP**, vous pouvez vous connecter avec un adaptateur Wi-Fi<sup>®</sup> puis parcourir les données qui se trouvent sur le disque dur. En mode **Pont**, vous pouvez vous connecter à l'application d'adaptateur sans fil de Toshiba par le biais de votre appareil mobile tout en vous branchant sur Internet pour le naviguer.

**Mise à jour du SSID :** Mettez à jour le nom de réseau de l'adaptateur Wi-Fi<sup>®</sup>.

Établir mot de passe : Établissez un mot de passe pour le réseau Wi-Fi<sup>®</sup>. Configurez l'adaptateur Wi-Fi<sup>®</sup> afin de renforcer la protection en restreignant l'accès au disque dur.

De plus, le mode **AP/Station** peut balayer le réseau pour choisir le SSID AP/Station.

#### **Opérations de l'adaptateur Wi-Fi**®

Retrait sécuritaire : Retrait du disque dur.

Relance : Relance de l'adaptateur Wi-Fi<sup>®</sup>.

Mise hors tension : Mise hors tension de l'adaptateur Wi-Fi<sup>®</sup>.

Réinitialisation : Réinitialisation de l'adaptateur Wi-Fi®.

# Paramétrage de l'application d'adaptateur sans fil de Toshiba

Le paramétrage de l'application permet de choisir la langue et d'effacer la mémoire cache. Basculez le bouton pour choisir le mode **Reprise après pause** ou **Lecture continue**.

# Communiquer avec Toshiba

Pour du soutien technique, ou pour demeurer informé(e) des options matérielles et logicielles les plus courantes pour votre ordinateur, et pour obtenir d'autres renseignements sur les produits, assurez-vous de visiter régulièrement le site Web Toshiba à l'adresse support.toshiba.com.

#### Appeler le centre de service à la clientèle de Toshiba

Le centre de service à la clientèle de Toshiba est prêt à vous fournir un service personnalisé, 24 heures par jour, 7 jours par semaine.

888 592-0944 à partir des États-Unis

949 583-3305 de l'extérieur des États-Unis

# Index

## Α

Application installation 11 lancement 11 Application d'adaptateur sans fil de Toshiba Fichier et dossier 13

## С

Communiquer avec Toshiba 25 Configuration connexion 9 Consulter des documents 22 Contenu de la boîte 8

E Écouter de la musique 20

### F

Fichiers et dossiers actualisation 14 Album 16 Déplacer vers 16 édition de fichiers 15 Nouveau 15 recherche de fichiers 14

Renommer 16 Sélectionner/Désélectionner tout 16 Supprimer 16 Télécharger 16 Téléverser 16 Terminé 16 visualisation 15

### G

Gestionnaire de tâches 23

Icônes de sécurité 5

Lecture multimédia 17

#### Μ

Marques de commerce 4

### Ρ

Paramétrage de l'application d'adaptateur sans fil de Toshiba 25 Fonctionnement de l'adaptateur Wi-Fi® 25 sans fil 24 Wi-Fi<sup>®</sup> 24

Survol du produit 9 Système requis 9

### V

Visionner un diaporama 20 une vidéo 18 Visualiser des photos 19